# Lexicomp<sup>®</sup> 使い方マニュアル

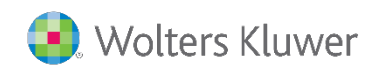

| はじめに                                      | • • • • | 4  |
|-------------------------------------------|---------|----|
| ご利用可能な主なデータベースについて                        |         | 5  |
| 1. 貯法についての検索                              |         |    |
| 冷所保管薬を室温放置した場合の扱いを調べたい                    | • • • • | 7  |
| 2. 類似薬・代替薬の検索                             |         |    |
| 患者様の疾患名から代替候補となる類似薬を検索したい                 |         | 9  |
| 現在採用している薬剤名から代替候補を絞り込み (同系統の薬剤)           |         | 13 |
| 現在採用している薬剤名から代替候補を絞り込み (別系統の薬剤)           |         | 16 |
| 3. 小児用量の検索                                |         |    |
| 小児用薬剤:疾患名から推奨薬剤・用量を調べたい時                  |         | 22 |
| 小児用薬剤:薬剤名から推奨用量を確認したい時                    | • • • • | 23 |
| 小児用薬剤:薬剤名から適応外使用時の用量を調べたい時                | ••••    | 24 |
| 4. 海外薬剤の持参薬鑑別                             |         |    |
| 海外薬剤の視覚情報(色・形状・刻印情報等)より鑑別をしたい時            | •••     | 26 |
| 海外薬剤の商品名や一般名から視覚情報(色・形状・刻印情報等)<br>を確認したい時 | • • • • | 28 |
|                                           |         |    |

### 5. 患者様への情報提供

| 薬剤情報を提供したい時(日本語を含         | む 19 の言語に対応)        | ••••     | 30 |
|---------------------------|---------------------|----------|----|
| 退院後の食生活など、薬剤や疾患の関         | ]連情報を提供したい時         | • • • •  | 32 |
| 6. 配合変化の確認                |                     |          |    |
| 注射剤の配合変化を調べたい時            |                     | ••••     | 38 |
| 特定の注射剤の配合変化情報を一覧表         | 気したい時               | •••      | 42 |
| 7. 腎機能・肝機能障害を持            | う思者向け投与量            |          |    |
| 薬剤名から推奨用量を確認したい時          |                     | ••••     | 43 |
|                           |                     |          |    |
|                           |                     |          |    |
|                           |                     |          |    |
|                           |                     |          |    |
|                           |                     |          |    |
|                           |                     |          |    |
|                           |                     |          |    |
|                           |                     |          |    |
|                           |                     |          |    |
| お問い合わせ先                   |                     |          |    |
| Wolters Kluwer   ウォルターズ・? | ウルワー                |          |    |
| 日本オフィス: 03-5427-1930      | LCOjapan@woltersklı | lwer.com |    |

# はじめに

Wolters Kluwer 社が提供している Lexicomp Online(以後、Lexicomp)は日本病院薬剤師会様 作成の「医薬品情報業務の進め方 2018」におきましても「医薬品情報業務に利用できる情報源 (\*1)」として紹介されているものです。Lexicomp が取りまとめている新生児・妊婦・授乳婦向け の投与情報等をはじめ「Briggs Drugs in Pregnancy and Lactation」、「Martindale: The Complete Drug Reference(オプション契約)」等の世界的に著名な情報ソースへのアクセスも可 能になっています。

 \* 1 一般社団法人 日本病院薬剤師会 『「医薬品情報業務の進め方 2018」の付録追加について』 (<u>https://www.jshp.or.jp/banner/guideline/20191125.html</u>)の「医薬品情報業務に利用できる情報 源 1 (インターネット) 2 (書籍類)」(最終閲覧日:2020年12月1日)より <u>https://www.jshp.or.jp/banner/guideline/20191125-2.pdf</u>

本書は公式資料を補完する形で日本の薬剤師の方々の視点に立った利用方法についてご提案申し上げる形になっております。

日本の薬剤師の方々からのヒヤリングをふまえ、実際の日々の業務を想定した活用シナリオをご用 意させていただきました。ご参考にしていただき、幅広い活用に役立てていただければ幸いです。

なお、本書は表紙の作成日時点での情報を元にしておりますので予めご了承ください。 (従来の公式資料では、Lexicompの基本操作に主眼を置いており、どのような機能やどのような種 類の情報が利用可能か等について簡易に説明をさせていただいておりますので併せてご参照ください。)

<補足>

また、既にご契約いただいております臨床意思決定を支援する UpToDate コンテンツには、最新 のエビデンスに基づいた多岐にわたる臨床情報 (推奨治療法、診断方法、予防・予後、検査、病理、 疫学、病気の定義など) が掲載されており、この Lexicomp と併用していただくことで、臨床上の有 用性の向上、患者様への満足度改善・医療コスト抑制などの相乗効果が得られると考えております。 是非、併せてご利用いただければ幸いです。

Wolters Kluwer

# Lexicomp でご利用可能な主なデータベースについて

Lexi-Drugs Multinational が Lexicomp の中核となるデータベースです。その他のデータベース は、特定の領域(例:ゲノム薬理学)や患者属性(例:小児・新生児)などに特化した情報を収録し ており、お客様のご契約内容によりご利用いただけるデータベースの種類や数が異なります。

Lexicomp ホーム画面上部の青色のツールバーにある「その他の臨床ツール」にポインタを合わせ、「索引」をクリックすると、ご利用可能なデータベースの一覧をご確認いただけます。(※同バーが日本語表示されてない場合は、画面下の Language(言語)から日本語をご選択ください。)

| Lexi                                                                                                    | comp®                                                                                                    |                                                                                                    |                                                                                                    |                                                                                                    |                                                                                                    |                                                                                                    | ユーザーガイ                                                                                                    | < ログア!                                                                                                    |
|----------------------------------------------------------------------------------------------------|----------------------------------------------------------------------------------------------------|----------------------------------------------------------------------------------------------------|----------------------------------------------------------------------------------------------------|----------------------------------------------------------------------------------------------------|----------------------------------------------------------------------------------------------------|----------------------------------------------------------------------------------------------------|----------------------------------------------------------------------------------------------------|----------------------------------------------------------------------------------------------------|
| Home                                                                                                    | Trissel's IV Compatibility                                                                                                    | インタラクション                                                                                                    | 葉剤 I.D.                                                                                                    | 患者教育                                                                                                    | at 39                                                                                                    | その他の臨床ツー                                                                                                    | ル ~                                                                                                    |                                                                                                    |
|                                                                                                    |                                                                                                    |                                                                                                    |                                                                                                    |                                                                                                    |                                                                                                    | 莱利比较                                                                                                    | >                                                                                                    | ~                                                                                                    |
|                                                                                                    | 1                                                                                                    | Lexicomp                                                                                                    |                                                                                                    |                                                                                                    |                                                                                                    | Formulary Monogra                                                                                                    | aph Service >                                                                                                    |                                                                                                    |
|                                                                                                    |                                                                                                    |                                                                                                    |                                                                                                    |                                                                                                    |                                                                                                    | 製品安全データシー                                                                                                    | - F                                                                                                    |                                                                                                    |
|                                                                                                    |                                                                                                    | 検索 Lexicomp                                                                                                    |                                                                                                    |                                                                                                    |                                                                                                    | <b>251</b> 0                                                                                                    |                                                                                                    |                                                                                                    |
|                                                                                                    |                                                                                                    |                                                                                                    |                                                                                                    |                                                                                                    |                                                                                                    | UpToDate®                                                                                                    |                                                                                                    |                                                                                                    |
|                                                                                                    |                                                                                                    |                                                                                                    |                                                                                                    |                                                                                                    |                                                                                                    | 索引                                                                                                    |                                                                                                    | -                                                                                                    |
|                                                                                                    |                                                                                                    | With the global outbre<br>At Wolters Kluwer, to s<br>collated links to leading                                                                                                    | ak of COVID<br>support you o<br>g health auth                                                                                                    | -19, it is impo<br>during challer<br>norities' webs                                                                                                    | ortant to i<br>nging tim<br>ites, as v                                                                                                    | その他の臨床リング                                                                                                    | 2                                                                                                    |                                                                                                    |
|                                                                                                    |                                                                                                    | solutions Please click                                                                                                    | here for mor                                                                                                    | re information                                                                                                    |                                                                                                    |                                                                                                    |                                                                                                    |                                                                                                    |
|                                                                                                    |                                                                                                    | solutions. Please click<br>Stay safe and thank yo                                                                                                    | here for mor<br>ou for your of                                                                                                    | re information<br>ngoing comn                                                                                                    | n.<br>nitment.                                                                                                    |                                                                                                    |                                                                                                    |                                                                                                    |
| el 用何能な素明<br>Hospital Formu                                                                                                    | 1                                                                                                    | solutions. Please click<br>Stay safe and thank yo                                                                                                    | here for more                                                                                                    | re information<br>ngoing comn                                                                                                    | n.<br>hitment.                                                                                                    |                                                                                                    |                                                                                                    |                                                                                                    |
| ekarroštova 4<br>Hospital Formu<br>Genes Nemes                                                                                                    |                                                                                                    | solutions. Please click<br>Stay safe and thank yo<br>*へてのデータペース                                                                                                    | here for more                                                                                                    | re information<br>ngoing comn                                                                                                    | n.<br>nitment.                                                                                                    |                                                                                                    |                                                                                                    |                                                                                                    |
| ekatrifisiszak fi<br>Hospital Formu<br>Genes Names<br>U.S. Dond Name<br>Chandliges af Ta                                                                                                    | tary a                                                                                                    | solutions. Please click<br>Stay safe and thank yo<br>tへてのデータヘース<br>Hospial formulay                                                                                                    | here for moi                                                                                                    | re information<br>ngoing comn                                                                                                    | n.<br>nitment.                                                                                                    |                                                                                                    |                                                                                                    |                                                                                                    |
| 60000503490<br>Hospital Formu<br>Oreno Name<br>U.S. fond Name<br>Orandiport Last 7<br>Dismactigarith<br>Dismactigarith<br>Application<br>Presidential<br>Presidential                                                                                                    | dary for a second second secon | solutions, Please click<br>Stay safe and thank yo<br>#^CO/-9%-2<br>#^CO/-9%-2<br>Hesplat Forware<br>Lesi Orga Mutheteral<br>Lesi Orga Mutheteral<br>Color Organization (protect of<br>Color Organization)                                                                                                    | here for mot<br>ou for your of<br>tous with in-depth of<br>in cases how more th<br>anone pattern population                                                                                                    | In the information<br>ngoing comm<br>formation on Advances<br>new r00 contrasts. Levol<br>toron, as used as the foldo                                                                                                    | h.<br>nitment.<br>exclore: Canad<br>orga Matinator                                                                                                    | lan basad names, dosing, special<br>of constains all recongruphs from 1<br>outhus. Pharmacy, nateing, ndem                                                                                                    | wints, weadjation safely inso<br>Exc.D-age as well as drags and<br>all medicine, cardinage, exist                                                                                                    | ns,<br>som avallable cottolde to<br>fogy psycholty,                                                                                                    |
| AUTOSCORES<br>Asspitut Formus<br>25 Grand Names<br>26 Grand Name<br>2000 (Start Start<br>Names alogs/17<br>Pharmas alogs/17<br>Pharmas alogs/17<br>Ph | dary and a second second secon | solutions, Please click<br>Stay safe and thank yo<br>F <co f-9<-x<br="">F<co f-9<-x<br="">Hespital Formulary<br/>Lesi Drugs Mithesterial<br/>Lesi Drugs Mithesterial<br/>Lesi Drugs Mithesterial<br/>Col and Casal Les Drugs extension<br/>Col and Casal Lesi Drugs extension<br/>Pediatric and Neoratal Lesi Drugs</co></co>                                                                                                    | here for your of<br>ou for your of<br>school sub-landesh in<br>interest hom some th<br>ansone publicit population                                                                                                    | formation con Advances in<br>man rolo contractor and the role of the<br>man rolo contractor Lencin                                                                                                    | h.<br>nitment.                                                                                                    | ian bryad names, doang, special<br>of contains all recording to bo<br>culture. Pharmacy, naturity, edum                                                                                                    | wints, weedgation safety inso<br>Enr.D-age as well as drags and<br>all med.com, cardinargy, exica                                                                                                    | rs,<br>som avallable cottable<br>kegy ptychelty,                                                                                                    |
| MUNICATION CONTRACTOR                                                                                                    | dary a<br>s<br>occurs<br>var<br>var equals. Caligory<br>constituent Caligory<br>get<br>buildonal                                                                                                    | solutions, Please click<br>Stay safe and thank yo<br>frccor-or-o<br>frccor-or-o<br>frccor-or-o<br>frccor-or-o<br>frccor-or-o<br>tastation<br>from tay<br>frccor-or-o<br>tastation<br>from tay<br>the solution<br>from tay<br>the solution<br>from tay<br>from the solution<br>from tay<br>from the solution<br>from tay<br>from the solution<br>from tay<br>from the solution<br>from tay<br>from the solution<br>from tay<br>from tay<br>fro                                                                                                    | here for most<br>out for your of<br>the mean from tools the<br>means from tools and<br>anona patient provides<br>is other checkens which<br>is other checkens which<br>is the checkens which                                                                                                    | re information<br>ngoing comm<br>formation can Adverse to<br>formation can Adverse to<br>formation can adverse to<br>more with pediate parts                                                                                                    | 1.<br>hitment,<br>hitment,<br>high foldsmall<br>hugh foldsmall<br>hugh foldsmall                | ian drawd names, doang, poenal a<br>of contain ail nenographs from D<br>outline <i>Henricy</i> nature, eden<br>balton sy which pediatric chaing in<br>to over 1,100 drays, with monegat                                                                                                    | elerts, prediction safety into<br>Card-Degr as well as draps a<br>di medicine, cardinarge enco<br>Romation in required. Thes di<br>Aduat cover as to 80 Reid                                                                                                    | ns,<br>sone available cotaide i<br>fogg algerbeity,<br>delawe cotains debail                                                                                                    |
| eLiPostogated<br>Maspital Forms<br>US Small Terms<br>US Small Terms<br>Orana Hama<br>Changed Last 7 of<br>Changed Last 7 of<br>Changed Last 7 of<br>Changed Last 7<br>Parachaged Net<br>Mathickies<br>Parachaged A<br>Black Rain Visanie<br>Special Amis<br>Last Oruge Mult<br>Denais Danie<br>US Small Name                                                                                                    | dary 4<br>s<br>s<br>cost freedors<br>of<br>backond<br>s<br>cost                                                                                                    | solutions. Please click<br>Stay safe and thank yo<br>fr <co -="" 9<-="" f=""><br/>\$<co -="" 9<-="" f=""><br/>\$<co -="" 9<-="" f=""></co></co> | here for most<br><i>uu</i> for your of<br>teners with an-hereh in<br><i>e names from most participation</i><br><i>an other checking and participation</i><br><i>in other checking and participation</i><br><i>in other checking and participation</i><br><i>in the checking and participation</i><br><i>in the checking and pa</i> | te information<br>ngoing comm<br>formation on Advessm<br>an 100 construct Levi-<br>no, a senda che Rop<br>costello graduato para<br>servi etti pedado para                                                                                                    | 1.<br>hitment.                                                                                                    | an brand names, doang, special and organization of contain all recongrach hard contain all recongrach hard contain processing index sources products reconstruction of the second state of the second state of | eletta, predication safety issu<br>Lan D-laga as well as drags a<br>dra declaras, Cardolazgo eleta<br>Romation in required. Thas de<br>Admit Bala cover ao to 80 Med                                                                                                    | ns,<br>one available coacide to<br>gap (system),<br>datases contanua defant<br>o d'administra, Nobala                                                                                                    |
| Autorestation and a second and a second and a second and a second and a second and a second and a second a seco                                                                                                    | Any Angel Angel An | Solutions, Please click<br>Stay safe and thank yo<br>Intervention of the same safe<br>Intervention of the same safe<br>Intervention of the same safe<br>And the same safe safe safe safe safe<br>Safe Safe Safe Safe Safe Safe Safe Safe                                                                                                    | here for more<br>but for your or<br>interest with in-thefth in<br>memory from some in<br>memory from some in<br>memory and the<br>memory for<br>memory and<br>memory and<br>memory a                                                         | re information<br>ngoing comm<br>formation on Advents<br>an 90 construct Leaves<br>an 90 construct Leaves<br>not anti) prediator policy<br>mode with prediator policy<br>consided by prediator group<br>and access the policy of the state of the<br>response and Leaves the | h.<br>hitment. excloses Canada<br>orga Kotanaco<br>orga Kotanaco<br>orga K | ten bound names, dosingt appoint<br>of constants at incompanying the form<br>outfour in which predicts to chain a prior<br>ten over 1, 100 dhuge, with monogen<br>desemptmodes a dosper bound of an<br>a deniver form 2015 Drug blanc                                                                                                    | eletta, enedication safety Issu<br>Care-Drogens weed as of upps<br>of resolutions, carebrage, onco<br>electronic and tages of the of<br>electronic in a for generation of a<br>solution in a discussion of a<br>discussion is a solution of a discussion of a<br>discussion is a solution of a discussion of a<br>discussion is an analysis. | n,<br>sona amittalia costole in<br>programma data anti-<br>costa anti-costa data anti-<br>costa anti-costa data anti-<br>costa anti-costa data anti-<br>costa anti-costa data anti-<br>costa anti-costa data anti-<br>costa anti-costa data anti-<br>costa anti-costa data anti-<br>costa data anti-costa data anti-<br>costa data anti-costa data anti-<br>costa data anti-costa data anti-<br>costa data anti-costa data anti-<br>costa data anti-costa data anti-<br>costa data anti-costa data anti-<br>costa data anti- |

#### • Lexi-Drugs Multinational

Lexicompの中核となるデータベースです。主に医療現場でのご利用を念頭に置いて構成されており、日本をはじめ全世界で販売されている500種以上の薬剤を収録しています。 WHO(世界保健機関)が発表している必須医薬品リスト<sup>1</sup>の上位200種の薬剤のほぼ全て を網羅しています。

#### • Pediatric and Neonatal Lexi-Drugs

Lexicomp は小児領域に対して 25 年以上の歴史があります。小児分野に関しては 60 項目を 含む 1100 以上のモノグラフ、新生児に関しては 340 以上のモノグラフを備えています。小 児・新生児の投薬情報、新生児 ICU 現場に役立つ情報が記載されております。中核をなす薬

<sup>&</sup>lt;sup>1</sup> World Health Organization Model List of Essential Medicines, 21st List, 2019. Geneva: World Health Organization; 2019. Licence: <u>CCBY-NC-SA3.0IGO</u>.

理学情報は臨床現場で利用しやすいように構成されている一方、薬剤の利用・相互作用・警 告等に関する深い情報を得ることも可能です。

- Geriatric Lexi-Drugs
   高齢患者に特化した情報が収録されています。
- Natural Products Database
   薬理作用をもつ天然物に関する情報が収録されています。
- Pharmacogenomics
   薬物動態関連遺伝子に関する情報が収録されています。

#### • Briggs Drugs in Pregnancy and Lactation

妊婦・授乳婦に特化した情報が収録されています。現在皆様がよくご利用されている妊娠・ 授乳に関する書籍情報を、グローバル視点や最新の情報という点で補足することができま す。

• Facts & Comparisons Off-Label 各種薬剤の適用外利用に関する情報が掲載されています。1、2 行の簡潔な治療についての情 報に加え、エビデンスレーティングも記載されており、活用状況を知ることもできます。

### 冷所保管薬を室温放置した場合の扱いを調べたい時

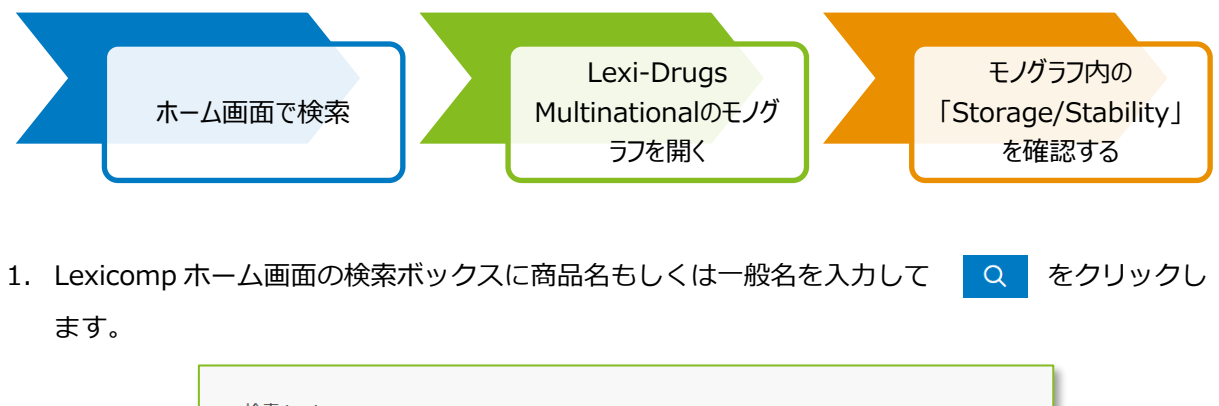

| 検索 Lexicomp   |   |
|---------------|---|
| pegfilgrastim | Q |
|               |   |

2. 検索結果画面上に、入力した薬剤名が含まれるモノグラフが表示されます。

「Lexi-Drugs Multinational」データベース内のリンクをクリックします。

| Lexicomp®               | Search Lexicomp       | ٩            |                                                             | ユーザーガイド ログアウト |
|-------------------------|-----------------------|--------------|-------------------------------------------------------------|---------------|
| Home Trissel's IV Con   | npatibility インタラクション  | 葉剤 I.D. 患者教育 | 計算 その他の臨床ツール ~                                              |               |
| 検索結果 for "pegfilgrastin | )*                    |              |                                                             | 印刷 ヘルプ        |
| Hospital Formulary      |                       |              |                                                             |               |
| 発生なし                    |                       |              |                                                             |               |
| Lexi-Drugs Multina      | tional                |              |                                                             |               |
| Pegfilgrastim           |                       |              | Dosing   Administration   Adverse Reactions Updated 1/27/20 |               |
| Pediatric and Neon      | atal Lexi-Drugs       |              |                                                             |               |
| Pegfilgrastim           |                       |              | Dosing   Administration   Adverse Reactions Updated 1/27/20 |               |
| AHFS Essentials (A      | dult and Pediatric)   |              |                                                             |               |
| Pegfilgrastim           |                       |              |                                                             |               |
| AHFS DI (Adult and      | Pediatric)            |              |                                                             |               |
| Pegfilgrastim           |                       |              |                                                             |               |
| Martindale: The Co      | mplete Drug Reference |              |                                                             |               |
| Pegfilgrastim           |                       |              | Updated 1/20/20                                             |               |
| Geriatric Lexi-Drug     | S                     |              |                                                             |               |
| Pegfilgrastim           |                       |              | Updated 1/27/20                                             |               |

3. モノグラフが開きます。

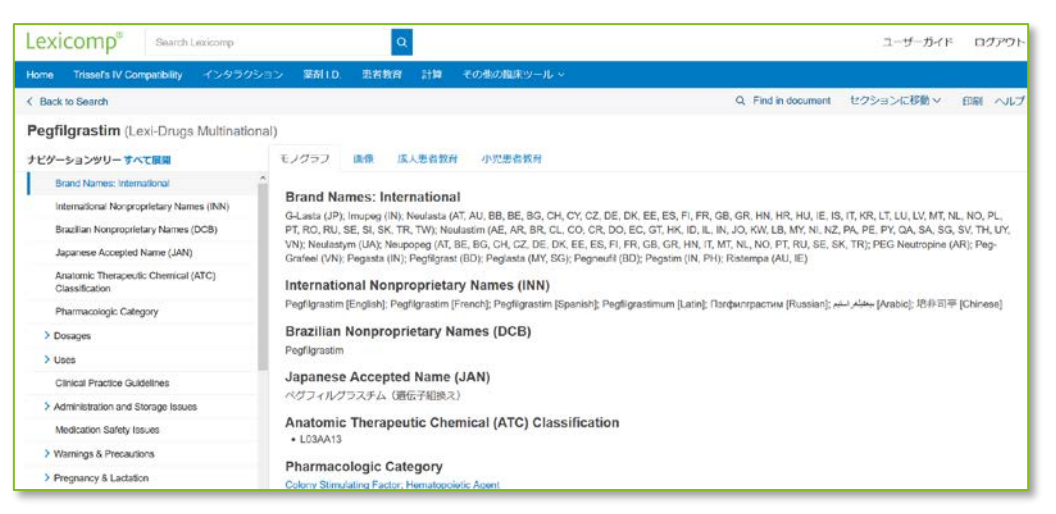

- A. 画面左側にあるナビゲーションツリーの「Administration and Storage Issues」を クリックすると、メニューが展開されます。
- B. 「Storage/Stability」をクリックします。

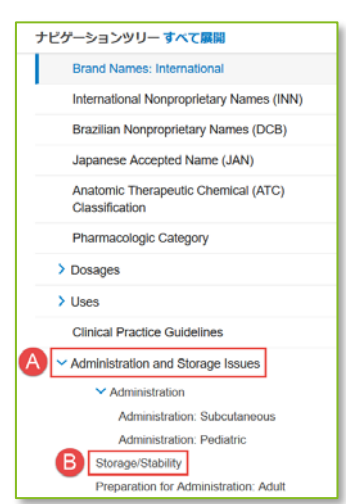

4. 室温放置した場合の取り扱いなど、貯法に関する情報が表示されます。

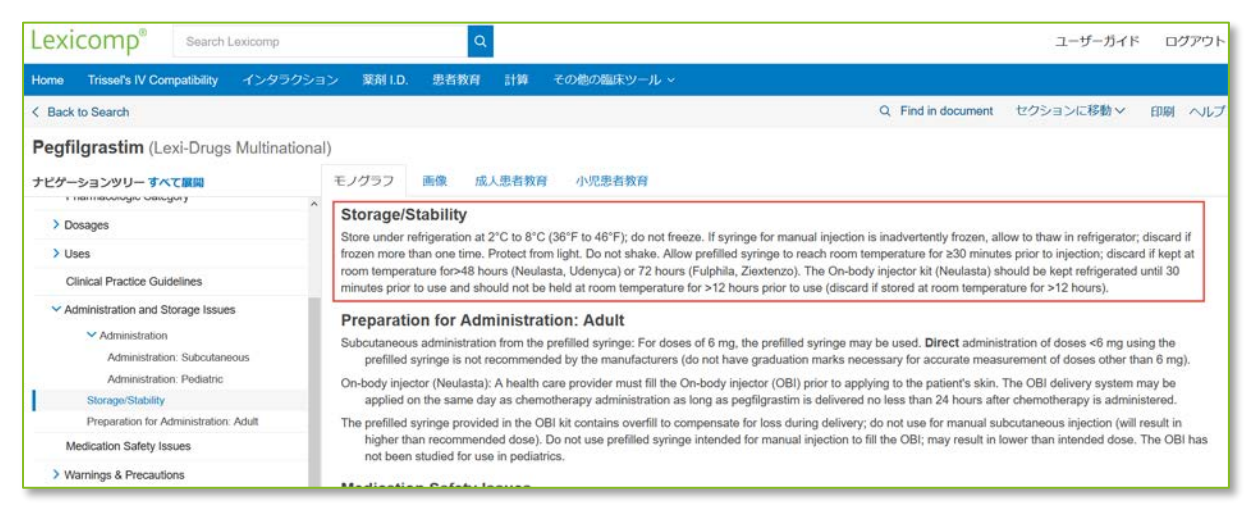

### 患者様の疾患名から代替候補となる類似薬を検索したい時 その1

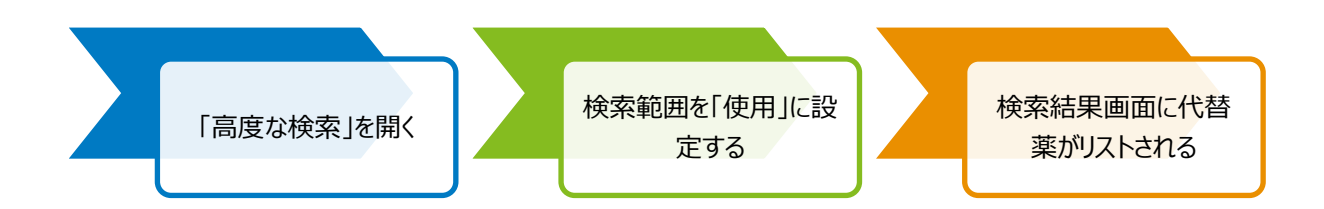

 Lexicomp ホーム画面上部の青色のツールバーにある「その他の臨床ツール」にポインタを合わせ、「高度な検索」をクリックします。(※同バーが日本語表示されてない場合は、画面下の Language(言語)から日本語をご選択ください。)

| Lexi | comp®                      |                                                    |                               |                                  |                         | -ב                      | ザーガイ   | ド ログアウト |
|------|----------------------------|----------------------------------------------------|-------------------------------|----------------------------------|-------------------------|-------------------------|--------|---------|
| Home | Trissel's IV Compatibility | インタラクション                                           | 薬剤 I.D.                       | 患者教育                             | 計算                      | その他の臨床ツール ~             |        |         |
|      |                            |                                                    |                               |                                  |                         | 薬剤比較                    | >      | ヘルプ     |
|      | L                          | exicomp                                            |                               |                                  |                         | Formulary Monograph Ser | vice > |         |
|      |                            |                                                    |                               |                                  |                         | 製品安全データシート              |        |         |
|      |                            | 検索 Lexicomp                                        |                               |                                  |                         | 毒物                      |        |         |
|      | 1                          |                                                    |                               |                                  |                         | UpToDate®               |        |         |
|      |                            |                                                    |                               |                                  |                         | 索引                      |        |         |
|      | ν                          | Vith the global outbrea                            | ak of COVID                   | -19, it is impo                  | ortant to               | その他の臨床リンク               |        |         |
|      | A<br>C                     | t Wolters Kluwer, to s<br>ollated links to leading | upport you o<br>g health auth | during challer<br>norities' webs | nging tim<br>ites, as v | 高度な検索                   |        | -       |

2. 「Limit to monograph section」で検索範囲を「使用」に設定し、「Limit to database」から 「Lexi-Drugs Multinational」を選択します。(※新生児の患者様に特化した情報を検索する場 合は「Pediatric and Neonatal Lexi-Drugs」など、必要に応じて他のデータベースをご選択く ださい。)最後に病名(ここでは "depression"「うつ病」)を入力して Q をクリックし ます。

| anni to monograph |                            |              |
|-------------------|----------------------------|--------------|
| 1 使用              | 2 Lexi-Drugs Multinational | $\checkmark$ |
|                   |                            |              |
|                   |                            |              |
| 增泰Lovicomp        |                            |              |
| 検索 Lexicomp       |                            |              |

3. 検索結果画面に該当の疾患の治療に使われる薬剤の一覧が表示されます。

| Lexi-Drugs Multinational トップ5を表示 もっと表示 |                                                             |
|----------------------------------------|-------------------------------------------------------------|
| ALPRAZolam                             | Dosing   Administration   Adverse Reactions Updated 5/12/20 |
| Amitriptyline and Chlordiazepoxide     | Dosing   Administration   Adverse Reactions Updated 5/2/20  |
| Amitriptyline and Perphenazine         | Dosing   Adverse Reactions Updated 5/2/20                   |
| Amoxapine                              | Dosing   Adverse Reactions Updated 5/2/20                   |
| Brexanolone                            | Dosing   Administration   Adverse Reactions Updated 5/2/20  |

#### 患者様の疾患名から代替候補となる類似薬を検索したい時 その2

※感染症の場合は、「別系統の代替薬を絞り込みたい時(感染症の場合)」(8ページ)も 参照

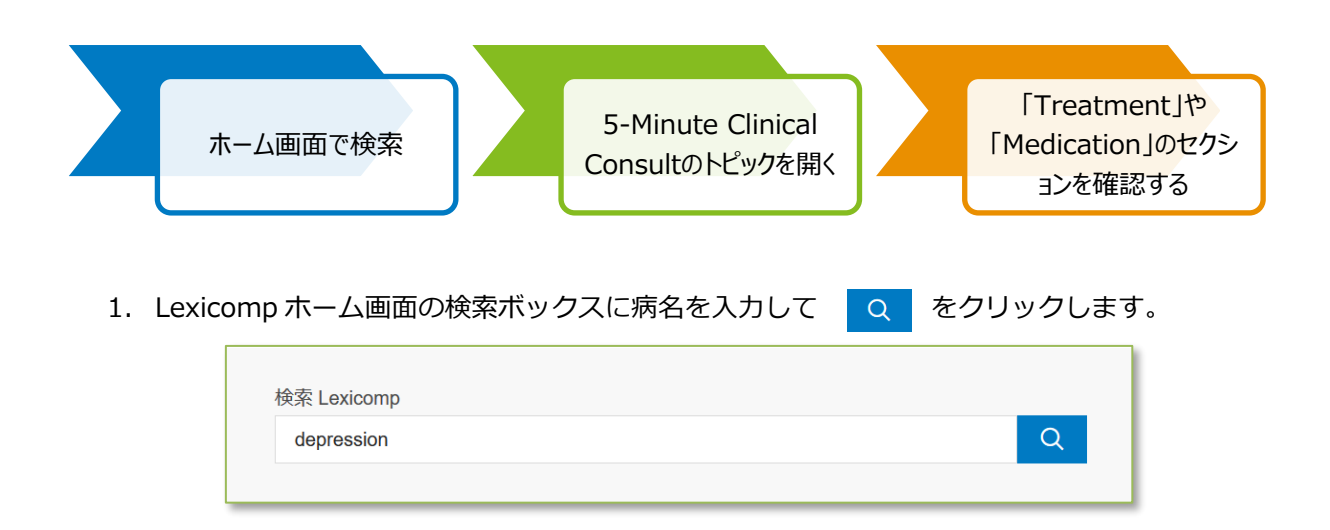

2. 検索結果画が表示されます。「5-Minute Clinical Consult」データベース内で該当するトピックをクリックします。

| Lexi    | comp <sup>®</sup> Search   | Lexicomp           |         | Q    |    | -ב          | ザーガイド | ログ | アウト |
|---------|----------------------------|--------------------|---------|------|----|-------------|-------|----|-----|
| Home    | Trissel's IV Compatibility | インタラクション           | 薬剤 I.D. | 患者教育 | 計算 | その他の臨床ツール ~ |       |    |     |
| 検索結果    | for "depression"           |                    |         |      |    |             |       | 印刷 | ヘルプ |
| Hospi   | ital Formulary             |                    |         |      |    |             |       |    |     |
| 発生なし    | L.                         |                    |         |      |    |             |       |    |     |
| 5-Minu  | ute Clinical Consult       | showing top 5 more |         |      |    |             |       |    |     |
| Depress | sion                       |                    |         |      |    |             |       |    |     |
| Depress | sion, Adolescent           |                    |         |      |    |             |       |    |     |
| Depress | sion, Postpartum           |                    |         |      |    |             |       |    |     |
| Depress | sion, Geriatric            |                    |         |      |    |             |       |    |     |
| Depress | sion, Treatment Resistant  |                    |         |      |    |             |       |    |     |

3. 画面左側に見出しが表示されます。「Treatment」内の「MEDICATION」をクリックする と、系統に関わらず、疾患の治療に使われる薬剤の一覧や用法・用量が表示されます。

| Depression (5-Minute Clinical Co                                                               | nsult)                                                                                                    |
|------------------------------------------------------------------------------------------------|----------------------------------------------------------------------------------------------------|
| ナビゲーションツリー                                                                                     | モノグラフ                                                                                                    |
| Basics     DESCRIPTION     SERDEMOLOGY     FITOLOGY     RISKFACTORS     ASSOCITED CONDITIONS   | ISSUES-FOR-REFERRAL     Refer immediately for active suicidal ideation, severe self-neglect, and significant risk of self-harm.     Failed response to medication, suspected bipolar or personality disorder.      MEDICATION     Effectiveness of medications is comparable between/within classes; selection should be based on provider familiarity and patient characteristics/preferences     (S)(A),                                                                 |
| Diagnesis     Treatment     ISSUES-FOR-REFERRAL     ADDITIONULTI-ERAPPES     COMP-AUT-NED/CINE | Selective serotonin reuptake inhibitors (SSRIs) and tricyclic antidepressants (TCAs) are effective, but TCAs are second line due to side effects and lethality in overdose. Tolerability is much poorer than newer antidepressants.     First-line SSRIs* (starting dose; usual dose)     Picuosetic (Prozai: 20 mg/day; 20 to 60 mg/day; FDA-approved for teens     Sertraline (Zoloft): 50 mg/day; 50 to 200 mg/day     o Paroxetine (Paxil): 10 mg/day; 20 to 50 mg/day |

### 患者様の疾患名から代替候補となる類似薬を検索したい時 その3

-部の感染症は「Infectious Diseases」データベース内の「Drug Therapy Overview」にも類似薬の情報がございます。詳しくは18ページをご参照ください。

# 現在採用している薬剤名から代替候補を絞り込みたい時(同系統の類似 薬)

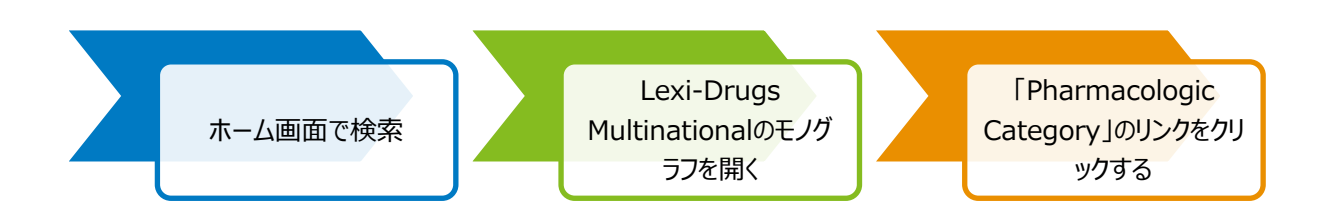

1. Lexicomp ホーム画面の検索ボックスに現在採用している商品名、もしくは一般名を入力し

| 0 | をクリックします。   |   |
|---|-------------|---|
| 1 | 検索 Lexicomp |   |
|   | cefazolin   | Q |
|   |             |   |

2. 検索結果画面上に入力した薬剤名が含まれるモノグラフが表示されます。

「Lexi-Drugs Multinational」データベース内のリンクをクリックします。

| Lexico                            | Lexicomp <sup>®</sup> Search Lexicomp Q |            |          |         |      |      |                      |                   |                 |  |
|-----------------------------------|-----------------------------------------|------------|----------|---------|------|------|----------------------|-------------------|-----------------|--|
| Home 1                            | Trissel's IV Com                        | patibility | インタラクション | 薬剤 I.D. | 患者教育 | 計算   | その他の臨床ツール            |                   |                 |  |
| 検索結果 for "ceFAZolin"              |                                         |            |          |         |      |      |                      |                   |                 |  |
|                                   |                                         |            |          |         |      |      |                      |                   |                 |  |
| Hospital                          | l Formulary                             |            |          |         |      |      |                      |                   |                 |  |
| Cefazolin                         |                                         |            |          |         |      | Dosi | ing   Administration | Adverse Reactions | Updated 2/20/20 |  |
| Lexi-Dru                          | ugs Multinat                            | tional     |          |         |      |      |                      |                   |                 |  |
| CeFAZolin                         |                                         | -          |          |         |      | Dosi | ing   Administration | Adverse Reactions | Updated 2/20/20 |  |
| Pediatric and Neonatal Lexi-Drugs |                                         |            |          |         |      |      |                      |                   |                 |  |
| CeFAZolin                         |                                         |            |          |         |      | Dosi | ing   Administration | Adverse Reactions | Updated 2/20/20 |  |
| AHFS E                            | AHFS Essentials (Adult and Pediatric)   |            |          |         |      |      |                      |                   |                 |  |
| ceFAZolin                         | Sodium                                  |            |          |         |      |      |                      |                   |                 |  |

3. モノグラフが開きます。

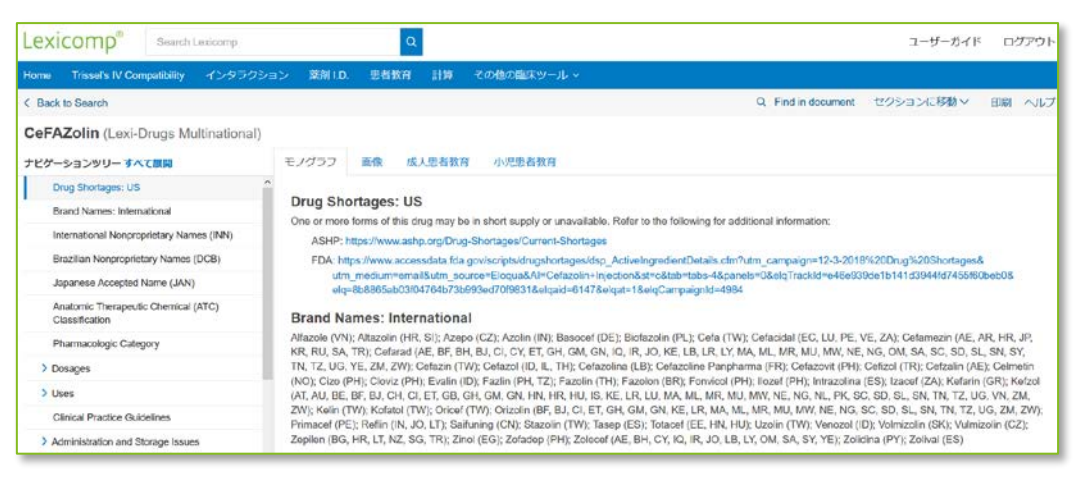

4. 画面左側にあるナビゲーションツリーの「Pharmacologic Category」をクリックします。

| ナビゲーションツリー すべて展開                                      |
|-------------------------------------------------------|
| Drug Shortages: US                                    |
| Brand Names: International                            |
| International Nonproprietary Names (INN)              |
| Brazilian Nonproprietary Names (DCB)                  |
| Japanese Accepted Name (JAN)                          |
| Anatomic Therapeutic Chemical (ATC)<br>Classification |
| Pharmacologic Category                                |
| > Dosages                                             |
| > Uses                                                |
| Clinical Practice Guidelines                          |
| Administration and Storage Issues                     |
| Medication Safety Issues                              |
| > Warnings & Precautions                              |

5. 薬効分類が表示されます。リンクをクリックすると、同系統の類似薬を検索できます。

| ナビゲーションツリーすべて展開       モノグラフ       画像       成人患者教育       小児患者教育         Drug Shortages: US       Pharmacologic Category         Brand Names: International       Antibiotic, Cephalosporin (First Generation)         International Nonproprietary Names (INN)       Dosing: Adult |
|----------------------------------------------------------------------------------------------------|
| Drug Shortages: US Brand Names: International International Nonproprietary Names (INN) Pharmacologic Category Antibiotic, Cephalosporin (First Generation) Dosing: Adult                                                                                                    |
| Brand Names: International       Antibiotic, Cephalosporin (First Generation)         International Nonproprietary Names (INN)       Dosing: Adult                                                                                                    |
| International Nonproprietary Names (INN) Dosing: Adult                                                                                                    |
|                                                                                                    |
| Brazilian Nonproprietary Names (DCB) Bloodstream infection:                                                                                                    |
| Japanese Accepted Name (JAN) Pathogen-directed therapy for methicillin-susceptible stat                                                                                                    |
| Anatomic Therapeutic Chemical (ATC)<br>Classification                                                                                                    |
| Pathogen-directed therapy for susceptible Enterobacteria                                                                                                    |
| Dosages     IV: 2 g every 8 hours (Hsieh 2016; Turnidge 2011). U     clinical response. A 7-day duration is recomment     if the last of the 2010 V (her 2010). U                                                                                                    |

| Lexicomp <sup>®</sup> |                            |                          |               |            |      |                                                          |  |  |  |
|-----------------------|----------------------------|--------------------------|---------------|------------|------|----------------------------------------------------------|--|--|--|
| Home                  | Trissel's IV Compatibility | インタラクション                 | 薬剤 I.D.       | 患者教育       | 計算   | その他の臨床ツール ~                                              |  |  |  |
| 検索結果                  | <b>for</b> 薬理学的力テゴリが "Ar   | ntibiotic, Cephalosporin | (First Genera | ation)" です |      |                                                          |  |  |  |
| Hospit                | al Formulary               |                          |               |            |      |                                                          |  |  |  |
| 発生なし                  | ,                          |                          |               |            |      |                                                          |  |  |  |
| Lexi-D                | rugs Multinationals        | howing top 5 more        |               |            |      |                                                          |  |  |  |
| Cefadrox              | kil                        |                          |               |            | Dosi | ng   Administration   Adverse Reactions Updated 2/16/20  |  |  |  |
| Cefalexi              | n [Cephalexin]             |                          |               |            | Dosi | ng   Administration   Adverse Reactions Updated 2/19/20  |  |  |  |
| Cefalotin             | n [Cephalothin]            |                          |               |            | Dosi | ng   Administration   Adverse Reactions Updated 11/18/19 |  |  |  |
| Cefazed               | one                        |                          |               |            | Dosi | ng   Administration   Adverse Reactions                  |  |  |  |
| CeFAZo                | lin                        |                          |               |            | Dosi | ng   Administration   Adverse Reactions Updated 2/20/20  |  |  |  |

# 現在採用している薬剤名から代替候補を絞り込みたい時(別系統の類似 薬)

※基本的に薬剤名から別系統の類似薬を調べることはできません。代替案として、下記をお試しくだ さい。

- Lexi-Drugs Multinational 内で、類似薬の比較表(「Comparison Chart」)を確認。(一 部のモノグラフ限定)
  - 1. Lexi-Drugs Multinational のモノグラフを開きます。(例: Warfarin)
  - 2. 見出しの下部「Pearls & Related Information」の「Related Information」を選択する
    - と、画面右側に「Oral Anticoagulant Comparison Chart」へのリンクが表示されます。

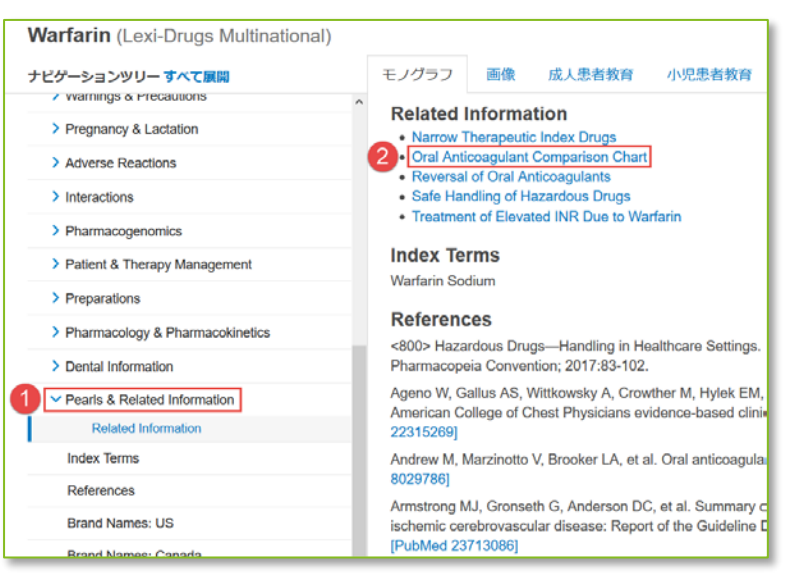

3. リンクをクリックすると、類似薬の比較表が表示されます。

| Oral Anticoagulant Comparison Chart (Lexi-Drugs Multinational)                                    |                                                                      |                                             |                                                                                                    |                                                                                                    |                                                                         |  |  |  |
|---------------------------------------------------------------------------------------------------|----------------------------------------------------------------------|---------------------------------------------|----------------------------------------------------------------------------------------------------|----------------------------------------------------------------------------------------------------|-------------------------------------------------------------------------|--|--|--|
| Oral Anticoagular                                                                                 | t Comparison Chart                                                   |                                             |                                                                                                    |                                                                                                    |                                                                         |  |  |  |
| Medication                                                                                        | Mechanism of Action                                                  | Metabolism                                  | Monitoring Parameters                                                                                                    | Pharmacotherapy Pearls                                                                                  | Reversal                                                                |  |  |  |
| hhibits formation of vitam<br>Warfarin K-dependent clotting factors II<br>X, and proteins C and S | lability formation of vitamia                                        | CYP2C9<br>CYP1A2                            |                                                                                                    | CYP1A2, 3A4, 2C9, and 2C19 drug interactions and vitamin<br>K-containing feed interactions              | Vitamin K (route and do situation                                       |  |  |  |
|                                                                                                   | K-dependent clotting factors II, VII, IX,<br>X, and proteins C and S | CYP3A4                                      | PT/INR (individualized; depends on INR stability)                                                                                                    | Full therapeutic effect usually seen within 5 to 7 days                                                 | For major bleeding (at an vitamin                                       |  |  |  |
|                                                                                                   |                                                                      | CYP2C19                                     |                                                                                                    | Half-life is ~40 hours                                                                                  |                                                                         |  |  |  |
|                                                                                                   |                                                                      |                                             |                                                                                                    | Compliance issues (BID dosing)                                                                          |                                                                         |  |  |  |
|                                                                                                   |                                                                      |                                             |                                                                                                    | Specific conversions to/from warfarin, parenteral<br>anticoagulants                                     |                                                                         |  |  |  |
|                                                                                                   |                                                                      | Nepatic<br>gkrounnidation<br>P-gp substrate | Routine lab monitoring not required; aPTT, ECA, ECT (if available), TT                                                                                           | Renal dosing adjustment required; per ACCP, contraindicated<br>with CrCI ≤30 mL/minute                  | IdaruC                                                                  |  |  |  |
| Etexilate                                                                                         | Directly inhibits thrombin                                           |                                             | (most sensitive) may be used to detect the presence of dabigatran                                                                                                | Use with caution in patients ≈80 years of age                                                           | Dabigatran is -                                                         |  |  |  |
| (Pradaxa)                                                                                         |                                                                      |                                             | Renal function                                                                                                    | Dose reduction or avoidance required if used with<br>dronedarone, ketoconazole, P-gp inhibitors         | Activated charcoal m<br>occurred <2 hours                               |  |  |  |
|                                                                                                   |                                                                      |                                             |                                                                                                    | P-gp drug interactions                                                                                  |                                                                         |  |  |  |
|                                                                                                   |                                                                      |                                             |                                                                                                    | Half-life is 12 to 17 hours; considerably prolonged with severe<br>renal impairment                     |                                                                         |  |  |  |
|                                                                                                   |                                                                      |                                             |                                                                                                    | Compliance issues (BID dosing)                                                                          |                                                                         |  |  |  |
|                                                                                                   |                                                                      |                                             |                                                                                                    | Specific conversions to/from warfarin, parenteral<br>anticoagulants                                     | Andex                                                                   |  |  |  |
| Apixaban                                                                                          | Directly inhibits factor Xa                                          | CYP3A4                                      | Routine lab monitoring not required<br>Prolonged PT suggests the presence of apixaban, but normal PT and<br>aPTT values cannot exclude the presence of apixaban. | Renal dosing adjustment required (NVAF); the AHA/ASA<br>recommends to avoid use with CrCI <25 mL/minute | If andexanet alfa is not<br>PCC, activated PCC (ie, I<br>factor VIa for |  |  |  |
| (cirdors)                                                                                         |                                                                      | P-gp substrate                              |                                                                                                    | Not recommended in patients with severe liver impairment                                                | Apixaban is                                                             |  |  |  |
|                                                                                                   |                                                                      |                                             | Annuractor Aa assay is ideal for excluding the presence of apixaban.                                                                                             | CYP3A4 and P-gp drug interactions                                                                       | Activated charcoal m<br>occurred within 2 to 6                          |  |  |  |

ヒント:「高度な検索」画面で、検索範囲を「表/特別トピック」に設定して、比較表を検索することも可能です。

 Lexicomp ホーム画面上部の青色のツールバーにある「その他の臨床ツール」にポインタを 合わせ、「高度な検索」をクリックします。(※同バーが日本語表示されてない場合は、画面 下の Language (言語)から日本語をご選択ください。)

| Lexi | comp®                      |                                                    | -ב                            | ザーガィ                             | ド ログアウト                 |             |  |   |
|------|----------------------------|----------------------------------------------------|-------------------------------|----------------------------------|-------------------------|-------------|--|---|
| Home | Trissel's IV Compatibility | インタラクション                                           | 薬剤 I.D.                       | 患者教育                             | 計算                      | その他の臨床ツール ~ |  |   |
|      |                            | 薬剤比較                                               |                               | ヘルプ                              |                         |             |  |   |
|      | L                          | Formulary Monograph Ser                            | vice >                        |                                  |                         |             |  |   |
|      |                            | 製品安全データシート                                         |                               |                                  |                         |             |  |   |
|      |                            | 検索 Lexicomp                                        | 毒物                            |                                  |                         |             |  |   |
|      |                            | 1                                                  | UpToDate®                     |                                  |                         |             |  |   |
|      |                            |                                                    | 索引                            |                                  |                         |             |  |   |
|      | V                          | Vith the global outbrea                            | ortant to                     | その他の臨床リンク                        |                         |             |  |   |
|      | A<br>c                     | t Wolters Kluwer, to s<br>ollated links to leading | upport you o<br>g health auth | during challer<br>norities' webs | nging tim<br>ites, as v | 高度な検索       |  | - |

Limit to monograph section」で検索範囲を「表/特別トピック」に設定し、「Limit to database」から「Lexi-Drugs Multinational」を選択します。(※必要に応じて他のデータ ベースをご選択ください。) 最後に薬効分類(今回は "oral anticoagulants" 「経口抗凝固 剤」)を入力し、 
 へ ボタンをクリックします。

| Limit to monograph section | *      | Limit to database *        |   |
|----------------------------|--------|----------------------------|---|
| 表/特別トピック                   | $\sim$ | 2 Lexi-Drugs Multinational | ~ |
| 検索 Lexicomp                |        |                            |   |
| oral anticoagulants        |        |                            | Q |

3. 検索結果画面に比較表が表示されます。

| Lexi-Drugs Multinational                                                                       |                 |
|------------------------------------------------------------------------------------------------|-----------------|
| Beers Criteria 2019: Potentially Inappropriate Medication Use in Older Adults ≥65 Years of Age | Updated 4/6/20  |
| Oral Anticoagulant Comparison Chart                                                            | Updated 5/14/20 |
| Reversal of Oral Anticoagulants                                                                |                 |

#### 4. リンクをクリックすると、類似薬の比較表が表示されます。(p. 16 の表と同じです)

| Oral Anticoagulant Comparison Chart (Lexi-Drugs Multinational)                                        |                                                                      |                                       |                                                                                                    |                                                                                                    |                                                                          |  |  |  |
|----------------------------------------------------------------------------------------------------|----------------------------------------------------------------------|---------------------------------------|----------------------------------------------------------------------------------------------------|----------------------------------------------------------------------------------------------------|--------------------------------------------------------------------------|--|--|--|
| Oral Anticoagula                                                                                      | nt Comparison Chart                                                  |                                       |                                                                                                    |                                                                                                    |                                                                          |  |  |  |
| Medication                                                                                            | Mechanism of Action                                                  | Metabolism                            | Monitoring Parameters                                                                                                    | Pharmacotherapy Pearls                                                                                  | Reversal                                                                 |  |  |  |
| Inhibits formation of vitamin<br>Warfarin K-dependent clotting factors II,<br>X, and proteins C and S | Inhibits formation of vitamin                                        | CYP2C9<br>CYP1A2                      |                                                                                                    | CYP1A2, 3A4, 2C9, and 2C19 drug interactions and vitamin<br>K-containing food interactions              | Vitamin K (route and do<br>situation                                     |  |  |  |
|                                                                                                    | K-dependent clotting factors II, VII, IX,<br>X, and proteins C and S | CYP3A4                                | PT/INR (individualized; depends on INR stability)                                                                                                    | Full therapeutic effect usually seen within 5 to 7 days                                                 | For major bleeding (at an<br>vitamin                                     |  |  |  |
|                                                                                                    |                                                                      | CYP2C19                               |                                                                                                    | Half-life is ~40 hours                                                                                  |                                                                          |  |  |  |
|                                                                                                    |                                                                      |                                       |                                                                                                    | Compliance issues (BID dosing)                                                                          |                                                                          |  |  |  |
|                                                                                                    |                                                                      | Hepatic<br>Directly inhibits thrombin |                                                                                                    | Specific conversions to/from warfarin, parenteral<br>anticoagulants                                     |                                                                          |  |  |  |
|                                                                                                    | Directly inhibits thrombin                                           |                                       | Routine lab monitoring not required; aPTT, ECA, ECT (if available), TT<br>(most sensitive) may be used to detect the presence of dabigatran               | Renal dosing adjustment required; per ACCP, contraindicated<br>with CrCl <30 mL/minute                  | ldaruC                                                                   |  |  |  |
| Etexilate                                                                                             |                                                                      |                                       |                                                                                                    | Use with caution in patients ≥80 years of age                                                           | Dabigatran is ~                                                          |  |  |  |
| (Pradaxa)                                                                                             |                                                                      | P-gp substrate                        | Renal function                                                                                                    | Dose reduction or avoidance required if used with<br>dronedarone, ketoconazole, P-gp inhibitors         | Activated charcoal m<br>occurred <2 hours                                |  |  |  |
|                                                                                                    |                                                                      |                                       |                                                                                                    | P-gp drug interactions                                                                                  |                                                                          |  |  |  |
|                                                                                                    |                                                                      |                                       |                                                                                                    | Half-life is 12 to 17 hours; considerably prolonged with severe<br>renal impairment                     |                                                                          |  |  |  |
|                                                                                                    |                                                                      |                                       |                                                                                                    | Compliance issues (BID dosing)                                                                          |                                                                          |  |  |  |
|                                                                                                    |                                                                      |                                       |                                                                                                    | Specific conversions to/from warfarin, parenteral<br>anticoagulants                                     | Andexa                                                                   |  |  |  |
| Apixaban                                                                                              | Directly inhibits factor Xa                                          | CYP3A4                                | Routine lab monitoring not required Prolonged PT suggests the presence of apixaban, but normal PT and aPTT values cannot exclude the presence of apixaban | Renal dosing adjustment required (NVAF); the AHA/ASA<br>recommends to avoid use with CrCl <25 mL/minute | If andexanet alfa is not<br>PCC, activated PCC (ie, F<br>factor VIIa for |  |  |  |
| (Liiduis)                                                                                             |                                                                      | P-gp substrate                        |                                                                                                    | Not recommended in patients with severe liver impairment                                                | Apixaban is i                                                            |  |  |  |
|                                                                                                    |                                                                      |                                       | Antifactor Xa assay is ideal for excluding the presence of apixaban.                                                                                      | CYP3A4 and P-gp drug interactions                                                                       | Activated charcoal m<br>occurred within 2 to 6                           |  |  |  |

- 検索範囲を「薬理学的カテゴリ」に設定し、分類名を指定して検索する。
  - Lexicomp ホーム画面上部の青色のツールバーにある「その他の臨床ツール」にポイン タを合わせ、「高度な検索」をクリックします。(※同バーが日本語表示されてない場合 は、画面下の Language (言語)から日本語をご選択ください。)

| Lexicomp <sup>®</sup> ユーザーガイド                            |                            |                                                      |                                |                                 |                          |                     | ド ログアウト     |     |
|----------------------------------------------------------|----------------------------|------------------------------------------------------|--------------------------------|---------------------------------|--------------------------|---------------------|-------------|-----|
| Home                                                     | Trissel's IV Compatibility | インタラクション                                             | 葉剤 I.D.                        | 患者教育                            | 5 <b>1</b> 30            | その他の臨床ツール           | ~           |     |
|                                                          |                            |                                                      |                                |                                 |                          | 薬剤比較                |             | ヘルプ |
| Lexicomp                                                 |                            |                                                      |                                |                                 |                          | Formulary Monograph | n Service > |     |
|                                                          |                            |                                                      |                                |                                 |                          | 製品安全データシート          |             |     |
|                                                          | 検索 Lexicomp                |                                                      |                                |                                 |                          | 市物                  |             |     |
|                                                          |                            | 1                                                    |                                |                                 |                          | UpToDate®           |             |     |
|                                                          |                            |                                                      |                                |                                 |                          | 索引                  |             |     |
| With the global outbreak of COVID-19, it is important to |                            |                                                      |                                |                                 | その他の臨床リンク                |                     |             |     |
|                                                          | 4                          | At Wolters Kluwer, to s<br>collated links to leading | support you o<br>g health auti | during challe<br>horities' webs | nging tim<br>sites, as v | 高度な検索               |             | +   |

Limit to monograph section」で検索範囲を「薬理学的カテゴリ」に設定し、
 Limit to database」から「Lexi-Drugs Multinational」を選択します。(※必要に応じて他のデータベースをご選択ください。)最後に薬効分類(今回は "anticoagulant"
 「抗凝固剤」)を入力し、
 ズアンをクリックします。

|               |   | 0                        |   |
|---------------|---|--------------------------|---|
| 薬理学的カテコリ      | ~ | Lexi-Drugs Multinational | ~ |
| asae Lexicomp |   |                          |   |
|               |   |                          | 0 |
| anticoagulant |   |                          |   |

3. 検索結果画面に、該当する様々な系統の薬剤が表示されます。

| Lexi-Drugs Multinational _ すべて表示 表示を減らす |                                                             |
|-----------------------------------------|-------------------------------------------------------------|
| Desirudin                               | Dosing   Administration   Adverse Reactions Updated 2/20/20 |
| Acenocoumarol                           | Dosing   Administration   Adverse Reactions Updated 4/21/20 |
| Enoxaparin                              | Dosing   Administration   Adverse Reactions Updated 5/16/20 |
| Phenindione                             | Dosing   Adverse Reactions Updated 4/21/20                  |
| Rivaroxaban                             | Dosing   Administration   Adverse Reactions Updated 5/16/20 |
| Dabigatran Etexilate                    | Dosing   Administration   Adverse Reactions Updated 5/16/20 |
| Dalteparin                              | Dosing   Administration   Adverse Reactions Updated 5/1/20  |
| Heparin                                 | Dosing   Administration   Adverse Reactions Updated 5/16/20 |
| Nafamostat                              | Dosing   Administration   Adverse Reactions                 |
| Sulodexide                              | Dosing   Administration   Adverse Reactions                 |
| Argatroban                              | Dosing   Administration   Adverse Reactions Updated 4/21/20 |
| Edoxaban                                | Dosing   Administration   Adverse Reactions Updated 5/16/20 |
| Bivalirudin                             | Dosing   Administration   Adverse Reactions Updated 5/15/20 |
| Anticoagulant Sodium Citrate            | Dosing   Adverse Reactions Updated 4/25/20                  |
| Fondaparinux                            | Dosing   Administration   Adverse Reactions Updated 5/8/20  |
| Warfarin                                | Dosing   Administration   Adverse Reactions Updated 5/9/20  |
| Anticoagulant Citrate Dextrose          |                                                             |
| Antithrombin                            | Dosing   Administration   Adverse Reactions Updated 2/20/20 |
| Tinzaparin                              | Dosing   Administration   Adverse Reactions Updated 4/11/20 |
| Betrixaban                              | Dosing   Administration   Adverse Reactions Updated 5/12/20 |

- (一部の感染症限定)疾患名で検索する
  - 1. Lexicomp ホーム画面の検索ボックスに疾患名を入力して Q をクリックします。

| 検索 Lexicomp    |   |  |
|----------------|---|--|
| pyelonephritis | Q |  |
|                |   |  |

2. 検索結果画面の「Infectious Diseases」にある疾患名をクリックします。

| Infectious Diseases                                          |                 |  |  |  |  |  |
|--------------------------------------------------------------|-----------------|--|--|--|--|--|
| Pyelonephritis                                               |                 |  |  |  |  |  |
| Acute Uncomplicated Cystitis in Females                      |                 |  |  |  |  |  |
| Patient Education - Disease and Procedure showing top 5 more |                 |  |  |  |  |  |
| Kidney Infection                                             | Updated 1/17/20 |  |  |  |  |  |
| Kidney Infection Discharge Instructions                      | Updated 1/17/20 |  |  |  |  |  |
| Urinary Tract Infection Discharge Instructions, Adult        |                 |  |  |  |  |  |
| Urinary Tract Infections in Children                         | Updated 1/8/20  |  |  |  |  |  |
| Urinary Tract Infections in Adults                           | Updated 1/8/20  |  |  |  |  |  |

3. モノグラフが開きます。

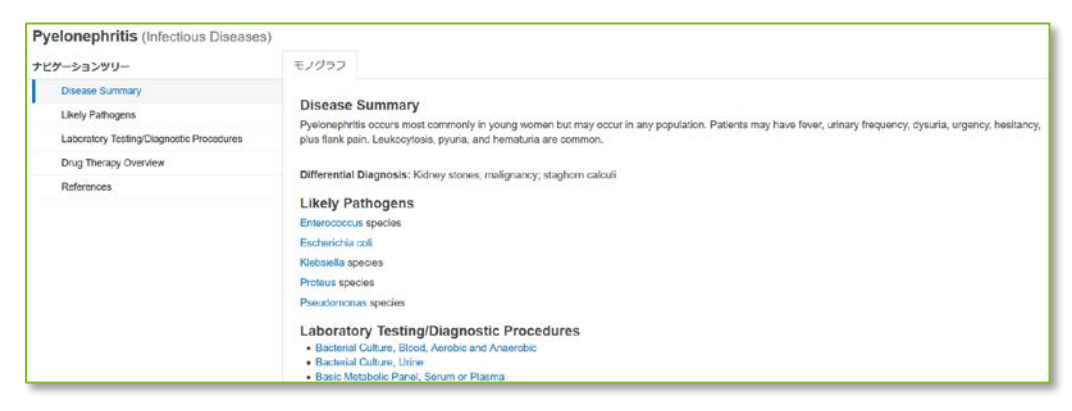

4. 画面左側にあるナビゲーションツリーの「Drug Therapy Overview」をクリックしま

す。

| ナビ | ゲーションツリー                                 |
|----|------------------------------------------|
|    | Disease Summary                          |
|    | Likely Pathogens                         |
|    | Laboratory Testing/Diagnostic Procedures |
|    | Drug Therapy Overview                    |
|    | References                               |

3. 系統に関わらず、疾患の治療に使われる薬剤の一覧が表示されます。

| Drug Therapy Overview                                                                                                    |
|----------------------------------------------------------------------------------------------------|
| The initial treatment for pyelonephritis is empiric. The appropriate empiric regimen depends on the severity of liness, risk factors for resistant bacteria, and host specific factors. For the empiric regimen, all patients should receive an agent with activity against gram-negative bacili and those who are critically ill or have evidence of unnary tract obstruction should also receive an agent with activity against gram-negative bacili and those who are critically ill or have evidence of unnary tract obstruction should also receive an agent with activity against testistant gram-osoft be bacteria. |
| For outpatients, if the prevalence of fluoroquinolone resistance in E: coll is known to be >10% in the community, a single dose of a long-acting parenteral agent (celtriaxone, ertapenem, gentamicin, or tobramycin)<br>should be given before starting a fluoroquinolone. If the patient has risk factors for multidrug-resistant gram-negative bacteria, ertapenem should be given before starting a fluoroquinolone or until culture and<br>succeptibility results are available.                                                                                                    |
| Once culture and susceptibility results are available, the regimen should be adjusted to target the causative organism.                                                                                                    |
| Agents for gram-negative bacteria:                                                                                                    |
| Celtriaxone                                                                                                    |
| Ciprofloxacin (IV or orally)                                                                                                    |
| Deripenem                                                                                                    |
| Ertapenem                                                                                                    |
| Gentamicin                                                                                                    |
| Impenem and Giastatin                                                                                                    |
| Levelloxacin (IV or orally)                                                                                                    |
| Meropenem                                                                                                    |
| Piperaciliin and tazobactam                                                                                                    |
| Tobramycin                                                                                                    |
| Agents for resistant gram-positive bacteria                                                                                                    |
| Daptomycin                                                                                                    |
| Linezolid                                                                                                    |
| Vancomycin                                                                                                    |

#### 小児用薬剤:疾患名から推奨薬剤・用量を調べたい時

- 1. 「患者様の疾患名から代替候補となる類似薬を検索したい時)」(7~10ページ)の手順で推 奨薬剤を調べる。
- 2. 「小児用薬剤:薬剤名から推奨用量を確認したい時」(21ページ)の手順で用量を確認する。

#### 小児用薬剤:薬剤名から推奨用量を確認したい時

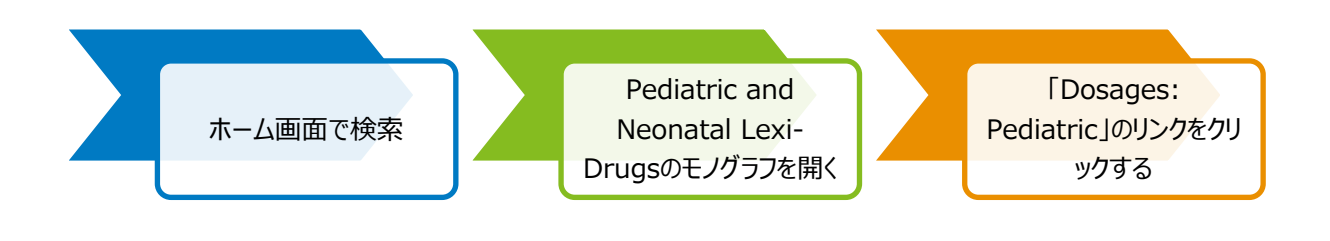

1. Lexicomp ホーム画面の検索ボックスに、商品名もしくは一般名を入力して Q をクリック します。

| 検索 Lexicomp |   |
|-------------|---|
| loperamide  | Q |
|             |   |

2. 「Pediatric and Neonatal Lexi-Drugs」データベースのモノグラフの右側にある「Dosing」を クリックします。

| Lexi-Drugs Multinational                                   |           |                |                   |                 |
|------------------------------------------------------------|-----------|----------------|-------------------|-----------------|
| Loperamide                                                 | Dosing    | Administration | Adverse Reactions | Updated 2/20/20 |
| Loperamide Oxide                                           | Dosing    | Administration | Adverse Reactions | Updated 1/30/20 |
| Loperamide and Simeticone [Simethicone]                    | Dosing    | Administration | Adverse Reactions | Updated 2/1/20  |
| Pediatric and Neonatal Lexi-Drugs                          |           |                |                   |                 |
| Loperamide                                                 | Dosing    | Administration | Adverse Reactions | Updated 2/20/20 |
| AHFS Essentials (Adult and Pediatric)                      |           |                |                   |                 |
| Loperamide Hydrochloride                                   |           |                |                   |                 |
| AHFS DI (Adult and Pediatric)                              |           |                |                   |                 |
| Loperamide Hydrochloride                                   |           |                |                   |                 |
| Martindale: The Complete Drug Reference showing top 5 more |           |                |                   |                 |
| Loperamide Hydrochloride                                   | Updated 1 | 20/20          |                   |                 |

3. モノグラフ内の通常用量について記載されたセクションにジャンプします。

ナビゲーションツリーの「Dosing: Renal Impairment: Pediatric」や「Dosing: Hepatic Impairment: Pediatric」をクリックすると、腎・肝機能低下患者への投与量が表示されます。

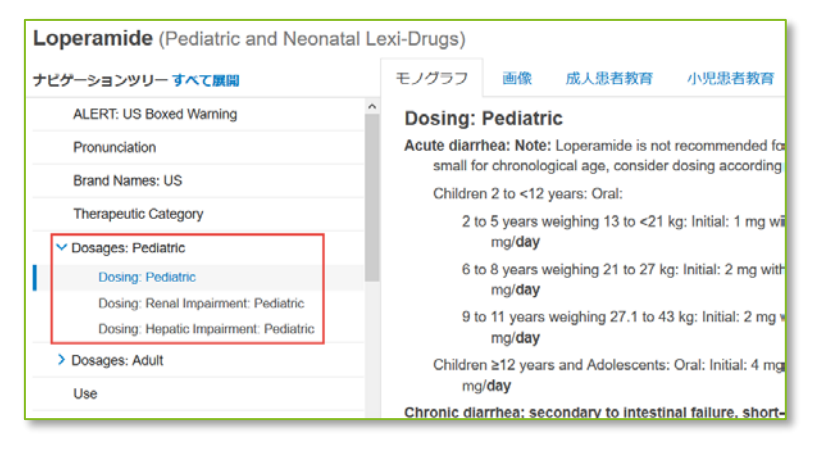

#### (小児)薬剤名から適応外使用時の用量を調べたい時

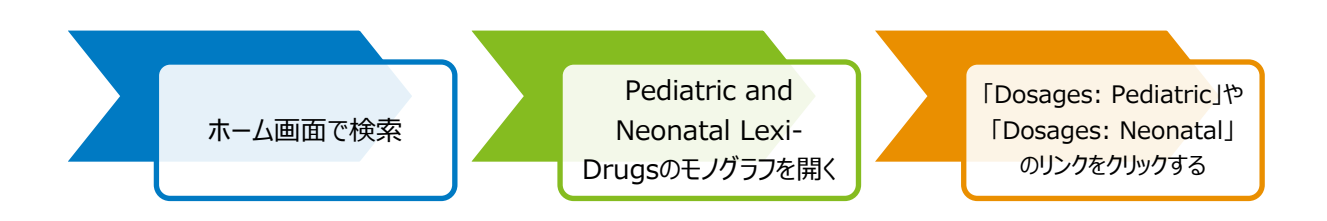

1. Lexicomp ホーム画面の検索ボックスに商品名もしくは一般名を入力して Q をクリックし

ます。

| 検索 Lexicomp   |   |
|---------------|---|
| Levetiracetam | Q |
|               |   |

Pediatric and Neonatal Lexi-Drugs」データベースのモノグラフ名の右側にある「Dosing」
 をクリックします。

| Lexi-Drugs Multinational                |                                                             |
|-----------------------------------------|-------------------------------------------------------------|
| LevETIRAcetam                           | Dosing   Administration   Adverse Reactions Updated 2/22/20 |
| Pediatric and Neonatal Lexi-Drugs       |                                                             |
| LevETIRAcetam                           | Dosing   Administration   Adverse Reactions Updated 2/22/20 |
| AHFS Essentials (Adult and Pediatric)   |                                                             |
| levETIRAcetam                           |                                                             |
| AHFS DI (Adult and Pediatric)           |                                                             |
| levETIRAcetam                           |                                                             |
| Martindale: The Complete Drug Reference |                                                             |
| Levetiracetam                           | Updated 1/20/20                                             |
| Levetiracetam Tablets USP 42            |                                                             |
| Levetiracetam Injection USP 42          |                                                             |

3. 日本では適応外の新生児向け用量についての情報が表示されます。

| LevETIRAcetam (Pediatric and           | Neonatal Lexi-Drugs)                                                                                                    |
|----------------------------------------|----------------------------------------------------------------------------------------------------|
| ナビゲーションツリー すべて展開                       | モノグラフ 画像 成人思者教育 小児患者教育                                                                                                    |
| Drug Shortages                         | Dosing: Neonatal                                                                                                    |
| Pronunciation                          | Neonatal seizures:                                                                                                    |
| Brand Names: US                        | IV: Limited data available: 10 mg/kg/day divided twice daily, increase dosage by 10 mg/kg over 3 days to 30 mg/kg/day, additional increases up to 45 to 60 mg/kg/day, additional increases up to 45 to 60 mg/kg/day, additional increases up to 45 to 60 mg/kg/day.                                                                                                    |
| Brand Names: Canada                    | neonates GA <28 weeks [birth weight: 0.41 to 1.33 kg]; n=6 premature neonates GA: 28 to 36 weeks [birth weight: 1.25 to 1.89 kg]; n=13 term neonates) which                                                                                                    |
| Therapeutic Category Cosages: Neonatal | reported a decrease in seizure frequency (e, after 1 week of therapy, 30/38 patients were seizure-free). The investigators noted that patients with extensive<br>intracerebral hemorthage tended to be less responsive to therapy (Ramantani 2011). A case series of eight neonates (GA range: 22 weeks to term) with<br>refractory neonatal seizures reported a dose range of 10 to 35 m/gk/gday (Rakshasbhuvankar 2013). For treatment of status epilepticus, loading doses of 20 to<br>30 mg/kg/dose have been used by some centers (Abend 2009). |
| Dosages: Pediatric                     | Oral: Limited data available: Initial: 10 mg/kg/day in 1 to 2 divided doses; increase daily by 10 to 30 mg/kg/day (maximum reported dose: 60 mg/kg/day). Dosing based on two prospective, open-label studies (n=38 (n=19, GA: <28 weeks; n=6, GA: 28 to 36 weeks, n=13 term); n=6, GA: >30 weeks), a case series (n=3, 28 to 36 weeks).                                                                                                    |
| > Dosages: Adult                       | days to 3 months) which showed levetracetam was effective at increasing seizure-tree interval, and a report of pediatric neurologists' NICU experience<br>(Furventsches 2010; Ramantani 2011; Shoemaker 2007; Silverstein 2008).                                                                                                    |

## 海外薬剤の視覚情報(色・形状・刻印情報等)より鑑別をしたい時

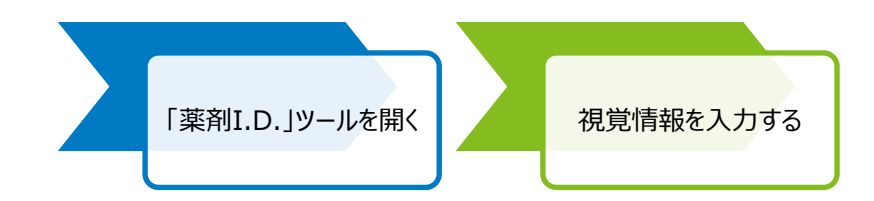

1. Lexicomp 検索ページ上部の「薬剤 I.D.」をクリックします。

| Lexi | comp®                      |          |         |      |    |             |
|------|----------------------------|----------|---------|------|----|-------------|
| Home | Trissel's IV Compatibility | インタラクション | 薬剤 I.D. | 患者教育 | 計算 | その他の臨床ツール > |

2. 刻印や形状などの視覚情報を画面左側の検索条件入力して、

検索をクリックします。

| 検索条件           |
|----------------|
|                |
| Imprint Side 1 |
| PRGINVR        |
| Imprint Side 2 |
|                |
| 投棄形態           |
| 選択             |
| 形状             |
| 選択 ど           |
| 色              |
| 選択 ど           |
| 茎削製品名          |
|                |
| 創造者(原華品マーカー    |
|                |
| 34KUII 72      |
| 1940)a 1       |
|                |
|                |
| 検索クリア          |
|                |

3. 検索条件に該当する薬剤が表示されます。

| 検索条件                                   |   | 検索結果              |                                 |                 |                     |                      |                       |                         |                                |                        |
|----------------------------------------|---|-------------------|---------------------------------|-----------------|---------------------|----------------------|-----------------------|-------------------------|--------------------------------|------------------------|
| Imprint Side 1<br>PKC NVR              |   | 検索結果<br>Sort By:  | ● 一般名 ○                         | ブランド名           |                     |                      |                       |                         |                                |                        |
|                                        |   |                   |                                 |                 |                     |                      |                       |                         |                                |                        |
| Imprint Side 2                         |   |                   |                                 |                 |                     |                      |                       |                         |                                |                        |
| Imprint Side 2                         |   | Exact Match       | n Results                       |                 |                     |                      | 画像                    | ほクリックする                 | この期可能な詳                        | 掘が表示されます               |
| Imprint Side 2<br>投業形態                 |   | Exact Match<br>画像 | n Results<br>一般名                | ブランド名           | 医檗品メーカー             | 押印                   | <b>西</b> 峰<br>投業形態    | iをクリックする<br>強度          | こ <i>10時可能な許</i><br>形状         | 細が表示されます<br><b>色</b>   |
| Imprint Side 2<br>發棄形態<br>選択           | ~ | Exact Match<br>画像 | n Results<br>一般名                | ブランド名           | 医菜品メーカー             | 押印                   | 查導<br>投業形態            | き クリックする<br>強度          | こ <i>日明可能な詳</i><br>形状          | 細が表示されます<br>色          |
| Imprint Side 2<br>段線形態<br>一 選択 -<br>形状 | ~ | Exact Match<br>画像 | n Results<br>一般名<br>Midostaurin | プランド名<br>Rydapt | 医薬品メーカー<br>NOVARTIS | <b>押印</b><br>PKC NVR | 西線<br>投業形態<br>Capsule | きをクリックする<br>強度<br>25 mg | <i>と口刷可能な詳</i><br>形状<br>oblong | 細が表示されます<br>色<br>peach |

4. クリックすると詳細情報が表示されます。

| 検索条件                      | 検索結果 Rydapt (Midost                  | aurin)                                                            |
|---------------------------|--------------------------------------|-------------------------------------------------------------------|
| Imprint Side 1<br>PKC NVR | Rydapt (Midostaurin)<br>Lexicomp を検索 |                                                                   |
| Imprint Side 2            | PKC N                                | R                                                                 |
| ±135,8255<br>- 選択 - ✓     |                                      |                                                                   |
| 選択 ど                      |                                      |                                                                   |
| <b>色</b><br>選択            | NDC<br>Generic Name                  | 00078069802, 00078069819, 00078069851, 00078069899<br>Midostaurin |
| 薬剤/製品名                    | Labeler<br>Brand Name                | NOVARTIS<br>Rydapt                                                |
|                           | Color List<br>Imprint Side 1         | pale orange<br>PKC NVR                                            |

# 海外薬剤の商品名や一般名から視覚情報(色・形状・刻印情報等)を確 認したい時

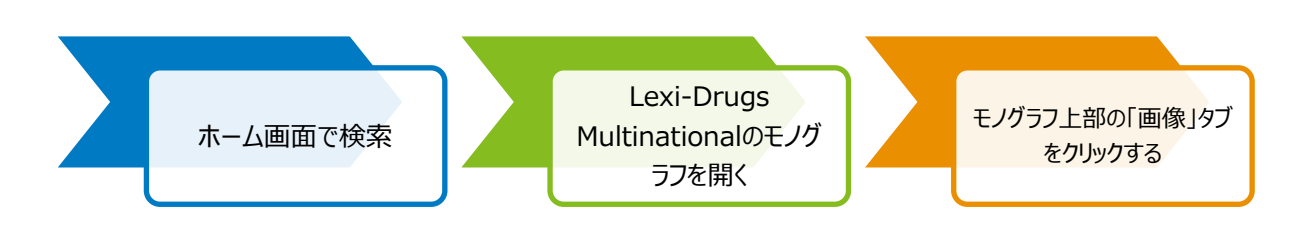

1. Lexicomp ホーム画面の検索ボックスに商品名もしくは一般名を入力して Q をクリックします。

| 検索 Lexicomp |   |
|-------------|---|
| Rydapt      | Q |
|             |   |

2. 検索結果画面上に、入力した薬剤名が含まれるモノグラフが表示されます。

「Lexi-Drugs Multinational」の該当するリンクをクリックします。

| Lexi-Drugs Multinational                                                                                                    |        |                |                   |                 |
|----------------------------------------------------------------------------------------------------|--------|----------------|-------------------|-----------------|
| Rydapt U.S. Brand Name for Midostaurin                                                                                                    | Dosing | Administration | Adverse Reactions | Updated 2/20/20 |
| Rydapt Canadian Brand Name for Midostaurin                                                                                                    | Dosing | Administration | Adverse Reactions | Updated 2/20/20 |
| Rydapt (AR, AT, AU, CZ, DE, EE, ES, FR, GB, HK, HR, HU, IL, IS, LT, LU, LV, NL, NO, PT, RO, SI, SK, TH) International Brand Name for Midostaurin | Dosing | Administration | Adverse Reactions | Updated 2/20/20 |
| AHFS Essentials (Adult and Pediatric)                                                                                                    |        |                |                   |                 |
| Rydapt® U.S. Brand Name for Midostaurin                                                                                                    |        |                |                   |                 |
| AHFS DI (Adult and Pediatric)                                                                                                    |        |                |                   |                 |
| Rydapt® U.S. Brand Name for Midostaurin                                                                                                    |        |                |                   |                 |

3. モノグラフ上部の「画像」タブをクリックします。

| Midostaurin (Lexi-Drugs Multinational                 | )                               |                         |                                           |
|-------------------------------------------------------|---------------------------------|-------------------------|-------------------------------------------|
| ナビゲーションツリー すべて展開                                      | モノグラフ                           | 画像                      | 成人患者教育                                    |
| Brand Names: International                            |                                 |                         | 4                                         |
| International Nonproprietary Names (INN)              | Brand N<br>Bydant (AB           | AT ALL C                | <b>TTERNATIONAL</b>                       |
| Brazilian Nonproprietary Names (DCB)                  |                                 | , / (1, / (0, 0)        | 2, 02, 22, 20, 11,                        |
| Anatomic Therapeutic Chemical (ATC)<br>Classification | <b>Internati</b><br>Midostaurin | Onal NO<br>[English]; I | <b>nproprietary</b><br>Midostaurina [Span |
| Pharmacologic Category                                | Braziliar                       | Nonpro                  | oprietary Nam                             |
| > Dosages                                             | Midostaurin                     | а                       |                                           |

4. 該当する医薬品の写真や詳細情報が表示されます。

| Midos           | taurin (Lexi-Drugs            | Multinational) |          |         |         |       |        |       |
|-----------------|-------------------------------|----------------|----------|---------|---------|-------|--------|-------|
| モノグラ            | 2 画像 成人患者                     | 該有             |          |         |         |       |        |       |
| 画像をク<br>Partial | リックすると印刷可能なは<br>Match Results | 羊繩が表示されます      |          |         |         |       |        |       |
| 画像              | 一般名                           | ブランド名          | 医薬品メーカー  | 押印      | 投藥形態    | 強度    | 形状     | 色     |
|                 | Midostaurin                   | Rydapt         | NOVARTIS | PKC NVR | Capsule | 25 mg | oblong | peach |

5. 写真をクリックすると詳細情報が表示されます。

| Midostaurin (Lexi-Drugs Mult | inational)                                         |
|------------------------------|----------------------------------------------------|
| モノグラフ 画像 成人患者教育              |                                                    |
| く リストに戻る Lexicomp を検索        |                                                    |
| PKC NVR                      |                                                    |
|                              |                                                    |
|                              |                                                    |
| NDC                          | 00078069802, 00078069819, 00078069851, 00078069899 |
| Generic Name                 | Midostaurin                                        |
| Labeler                      | NOVARTIS                                           |
| Brand Name                   | Rydapt                                             |
| Shape                        | oblong                                             |
| Color List                   | pale orange                                        |
| Imprint Side 1               | PKC NVR                                            |

### 患者様に薬剤情報を提供したい時(日本語を含む 19 の言語に対応)

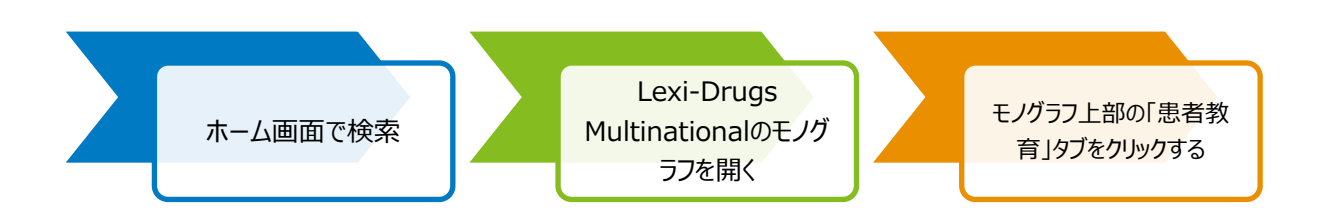

1. Lexicomp ホーム画面の検索ボックスに、商品名もしくは一般名を入力して、 Q をクリックします。

| 検索 Lexicomp |   |
|-------------|---|
| Astomari    | Q |
|             |   |

2. 検索結果画面上に、入力した薬剤名が含まれるモノグラフが表示されます。「Lexi-Drugs Multinational」の該当するリンクをクリックします。

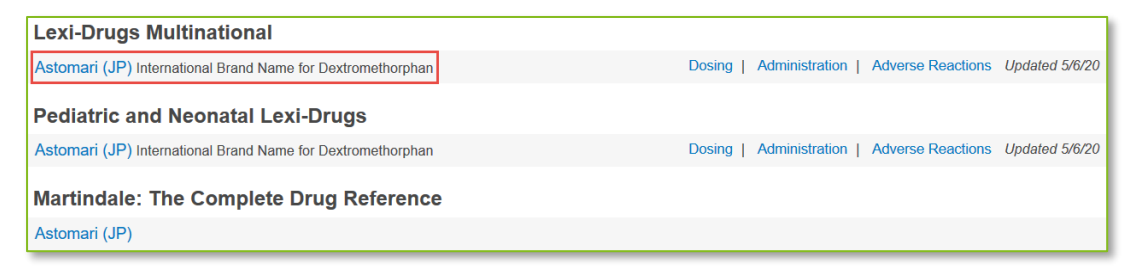

3. モノグラフ上部の「成人患者教育」もしくは「小児患者教育」タブをクリックします。

| Dextromethorphan (Lexi-Drugs Multin      | national)    |               |                           |                         |
|------------------------------------------|--------------|---------------|---------------------------|-------------------------|
| ナビゲーションツリー すべて展開                         | モノグラフ        | 画像            | 成人患者教育                    | 小児患者教育                  |
| Brand Names: International               | Drand M      |               | - <b>t</b> own of town of |                         |
| International Nonproprietary Names (INN) | Acodin (PL)  | ames: II      | HK): Actifed New (I       | BE): Adult Dry Coug     |
| Brazilian Nonproprietary Names (DCB)     | Atos (PE); A | tuxane (FF    | R); Balsedrina (MX        | ); Bechilar (IT); Bei K |
| Innerses Accented Name ( IANI)           | Bioquidan (N | VIX); Bisolti | ussin (BE, BR, HR         | , ID, PT, VN); Bisolvo  |

4. 患者教育資料が表示されます。ページ上部のメニューより、日本語を含む 19 の言語から表

示言語を選ぶことができます。

| C Back to Search                                                              |                                                                                                    | English ~                                              | カスタマイズ Q Find in document セクシ                                                                        | ションに移動、 印刷 ヘルプ          |
|-------------------------------------------------------------------------------|----------------------------------------------------------------------------------------------------|--------------------------------------------------------|----------------------------------------------------------------------------------------------------|-------------------------|
| Dextromethorphan (Lexi-Drugs Mult                                             | inational)                                                                                                    | Arabic                                                 |                                                                                                    |                         |
| ナビゲーションツリー                                                                    | モノグラフ 画像 成人患者救育 小児患者                                                                                                    | Chinese (simplified)                                   |                                                                                                    |                         |
| What is this drug used for?                                                   | an an an a sum for                                                                                                    | Creole                                                 |                                                                                                    |                         |
| What do I need to tell my doctor BEFORE I take this drug?                     | Dextromethorphan (Patient Educati<br>本情報の正しい進解と利用のため、下記の「消費者                                                                         | English                                                | ult Medication)<br>1」をよく読む必要があります。                                                                   |                         |
| What are some things I need to know or do<br>while I take this drug?          | What is this drug used for?                                                                                                    | French<br>German                                       |                                                                                                    |                         |
| What are some side effects that I need to call<br>my doctor about right away? | It is used to relieve coughing.                                                                                                    | Greek                                                  | 2                                                                                                    |                         |
| What are some other side effects of this drug?                                | <ul> <li>If you have an allergy to dextromethorphan or any</li> </ul>                                                                | outer part or units urog.                              | 9                                                                                                    |                         |
| How is this drug best taken?                                                  | <ul> <li>If you are allergic to this drug; any part of this drug</li> <li>If you have a long-term cough caused by smoking</li> </ul> | ; or any other drugs, food<br>or being around smoke, o | s, or substances. Tell your doctor about the allergy :<br>or lung problems like asthma or emphysema. | and what signs you had. |
| What do I do if I miss a dose?                                                | <ul> <li>If you have a cough with a lot of mucus.</li> </ul>                                                                         |                                                        |                                                                                                    |                         |
| How do I store and/or throw out this drug?                                    | <ul> <li>If you have taken certain drugs for depression or F<br/>selegiline, or rasagiline. Very high blood pressure</li> </ul>      | 'arkinson's disease in the<br>may happen.              | last 14 days. This includes isocarboxazid, phenelži                                                  | ne, tranylcypromine,    |
| General drug facts                                                            | This is not a list of all drugs or health problems that in<br>Tell your doctor and pharmacist about all of your drugs                | eract with this drug.                                  | tural products, vitamins) and health problems. You r                                                 | nust check to make sure |
| Last Reviewed Date                                                            | that it is safe for you to take this drug with all of your d                                                                         | rugs and health problems                               | . Do not start, stop, or change the dose of any drug                                                 | without checking with   |

| < Back to Search                 |                                                                                                    |                                                    | Chinese (simplified) V                                                     | カスタマイズ                  | Q. Find in document          | セクションに移動 >                 | 印刷           | NE |
|----------------------------------|----------------------------------------------------------------------------------------------------|----------------------------------------------------|----------------------------------------------------------------------------|-------------------------|------------------------------|----------------------------|--------------|----|
| Dextromethorphan (Lexi-Drugs Mul | tinational)                                                                                                    |                                                    |                                                                            |                         |                              |                            |              |    |
| ナビゲーションツリー                       | モノグラフ 画像                                                                                                    | 成人患者教育                                             | 小児患者教育                                                                     |                         |                              |                            |              |    |
| 此药有哪些作用?                         |                                                                                                    |                                                    |                                                                            |                         |                              |                            |              |    |
| 在服用此药前我需要告诉我的医生什么东西?             | Dextromethorp                                                                                                    | han (Patie                                         | nt Education Multinational - Ad                                            | lult Medicatio          | n)                           |                            |              |    |
| 使用此药必须注意哪些事项?                    | 本情報の正しい理解と                                                                                                    | 利用のため、下                                            | 記の「消費者情報の使用方法と免費事項                                                         | 利 をよく読む必                | 度があります。                      |                            |              |    |
| 立即告知医务人员的原因                      | 此药有哪些作用?                                                                                                    |                                                    |                                                                            |                         |                              |                            |              |    |
| 此药的其他一些副作用是什么?                   | • 它用于缓解咳嗽。                                                                                                    |                                                    |                                                                            |                         |                              |                            |              |    |
| 最佳的用药方法为何?                       | 在服用此药前我需要                                                                                                    | 医告诉我的日                                             | 医生什么东西?                                                                    |                         |                              |                            |              |    |
| 如果我踢艇了肉量该怎么办?                    | <ul> <li>若您对右美沙芬或该</li> <li>若您对此药 此药的</li> </ul>                                                                  | 药物的其它任何                                            | 列成分过敏。<br>4.周其韩苏始 金物或物等计数 清照你的                                             | 时间情况现状尔                 | 1210年1月                      |                            |              |    |
| 我应该如何铺存此药?                       | <ul> <li>若您有因抽烟或因二</li> </ul>                                                                                     | 于烟造成的长期                                            | 用咳嗽或肺部问题,如哮喘或肺气肿。                                                          | OF A REPORT OF A DECIDE | Turke Ta                     |                            |              |    |
| -40m8g                           | <ul> <li>如果您出现咳嗽且伴</li> <li>若您在过去 14 天内</li> <li>这不是可与本药物发生制</li> <li>将您的所有用药(处方者)</li> <li>是安全的。在未向医生</li> </ul> | 有大量粘液。<br>服用了某些用于<br>3互作用的所有<br>5或非处方药、<br>新认前,不要开 | 治疗抑郁症或帕金森氏症的药物。这包括<br>药物或健康问题列表。<br>天然产品、维生素)及健康问题告知医生〕<br>始、停止或更换任何药物的剂量。 | 。异卡波进、苯乙酮<br>和药剂师。 怎必须  | 4、反苯环丙胺、司来吉兰<br>3确认在您当前身体状况并 | 或雷沙古兰。可能会出现<br>服用意所有药物的情况下 | 限局血压<br>服用本药 | E. |

5. ページ上部の「印刷」をクリックすると資料を印刷することができます。

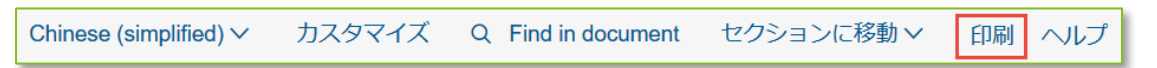

# 退院後の食生活など、薬剤や疾患の関連情報を提供したい時(一部未翻 訳資料があります)

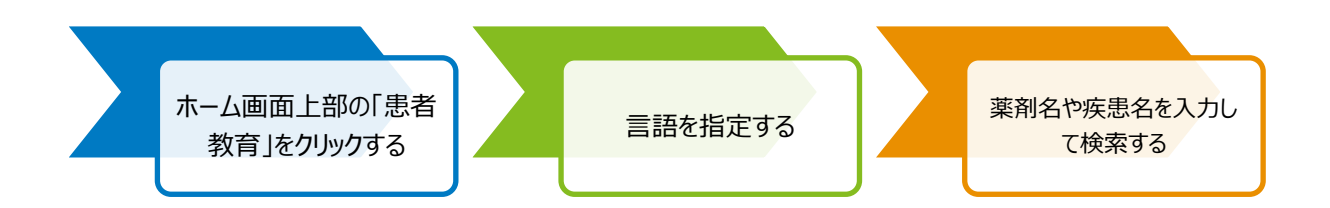

1. Lexicomp 検索ページ上部の「患者教育」をクリックします。

| Lexi | comp®                      |          |         |      |    |             |
|------|----------------------------|----------|---------|------|----|-------------|
| Home | Trissel's IV Compatibility | インタラクション | 薬剤 I.D. | 患者教育 | 計算 | その他の臨床ツール > |

2. 画面左側のパケット(セット)オプションにて、表示したい言語を選択します。

| パケットの内容       |
|---------------|
| 疾患/治療         |
| 疾患            |
| 治療            |
| 退院指導          |
| 健康な生活         |
| 天然物           |
| 薬物            |
| 成人向け薬剤        |
| 小児向け薬剤        |
| パケットオプション     |
| Language      |
| Japanese V    |
| □ 英語以外の言語の英語版 |
| □ 患者概要        |

3. 画面右側の検索ボックスに薬剤名や疾患名を入力して

検索 参照 保存済みパケット **患者教育を検索** warfarin 検索

検索

をクリックします。

注1:半角アルファベットでご検索下さい。英語以外の検索語には対応しておりませんの で、ご注意下さい。

注2:「参照」のタブより、アルファベット順・カテゴリ別検索することもできます。

| <ul> <li>疾患</li> <li>アルファベット順</li> <li>カテゴリ別</li> <li>治療</li> <li>アルファベット順</li> <li>力テゴリ別</li> <li>退院指導</li> <li>アルファベット順</li> <li>健康な生活</li> <li>アルファベット順</li> <li>天然物</li> <li>アルファベット順</li> </ul> |
|----------------------------------------------------------------------------------------------------|
| <ul> <li>治療</li> <li>アルファベット順<br/>カテゴリ別</li> <li>退院指導</li> <li>アルファベット順</li> <li>健康な生活</li> <li>アルファベット順</li> <li>天然物</li> <li>アルファベット順</li> </ul>                                                   |
| <ul> <li>退院指導</li> <li>アルファベット順</li> <li>健康な生活</li> <li>アルファベット順</li> <li>天然物</li> <li>アルファベット順</li> </ul>                                                                                           |
| <b>健康な生活</b><br>アルファベット順<br><b>天然物</b><br>アルファベット順                                                                                                    |
| <b>天然物</b><br>アルファベット順                                                                                                    |
| 步 L 古 L 杰利                                                                                                    |
| <b>成人回び発剤</b><br>アルファベット順                                                                                                    |
| <b>小児向け薬剤</b><br>アルファベット順                                                                                                    |

4. 「3」の検索結果として、入力したキーワードに関連するリーフレット(パンフレット)が 表示されます。閲覧したいリーフレットのプレビューをクリックします。

| 検索 参照 保存済み            | 索 参照 保存済みパケット                                                 |                              |                                                                                                    |  |  |  |  |  |  |  |  |
|-----------------------|---------------------------------------------------------------|------------------------------|----------------------------------------------------------------------------------------------------|--|--|--|--|--|--|--|--|
| 患者教育を検索               |                                                               |                              |                                                                                                    |  |  |  |  |  |  |  |  |
| 疾患、治療、薬剤を入力します 検索     |                                                               |                              |                                                                                                    |  |  |  |  |  |  |  |  |
| *=次の場所でリーフレッ          | * = 次の提所でリーフレットを入手できません。 Japanese                             |                              |                                                                                                    |  |  |  |  |  |  |  |  |
| 退院指導                  |                                                               |                              |                                                                                                    |  |  |  |  |  |  |  |  |
| リーフレットのプレビュー          | Print Leaflet                                                 | パケットに追加                      | 校家<br>Choosing an Oral Medicine to Prevent or Treat Blood Clots<br>Going Home on Blood Thinners<br>Vitamin K Diet<br>Warfarin<br>Warfarin |  |  |  |  |  |  |  |  |
| リーフレットのプレビュー          | Print Leaflet                                                 | Going Home on Blood Thinners |                                                                                                    |  |  |  |  |  |  |  |  |
| 健康な生活<br>リーフレットのプレビュー | Print Leaflet                                                 | パケットに追加                      | Vitamin K Diet                                                                                                    |  |  |  |  |  |  |  |  |
| 成人向け薬剤                |                                                               |                              |                                                                                                    |  |  |  |  |  |  |  |  |
| リーフレットのプレビュー          | Print Leaflet                                                 | パケットに追加                      | Warfarin                                                                                                    |  |  |  |  |  |  |  |  |
| リーフレットのプレビュー          | リーフレットのプレビュー Print Leaflet パケットに追加 Warfarin Sodium [Warfarin] |                              |                                                                                                    |  |  |  |  |  |  |  |  |
| 小児向け薬剤                |                                                               |                              |                                                                                                    |  |  |  |  |  |  |  |  |

※一部未翻訳のリーフレットがございます。ご選択いただいた言語でのご用意が無い資料には、赤いアスタリスク(\*)が付きます。

5. 選択した言語での患者向けリーフレットが表示されます。「印刷」をクリックすると資料を 印刷することができます。

| ar | リーフレットのプレビュー                                                                                                    | ×      |
|----|----------------------------------------------------------------------------------------------------|--------|
|    | Patient Education                                                                                                    |        |
|    | ビタミンKを多く含む食事         Printed on 2020-03-02           本備報の正しい理解と利用のため、下記の「消費者情報の使用方法と免責事項」をよく読む必要があります。         Printed on 2020-03-02                                                                                                    |        |
|    | Notice<br>この情報を理解し正しく使用するために下記の「消費者情報の使用と免責事項」を注意深く読んでください。                                                                                                    | 1      |
|    | <b>このトビックについて</b><br>ビタミンKの大部分は食べ物から摂取します。ビタミンKは体内の血栓コントロールします。肝臓ではビタミンKを使って、血栓に必要な<br>プロトロンビンを作ります。                                                                                                    |        |
|    | 心臓発作または脳卒中を経験した場合、心拍が正常ではなくなります。また、血栓が重症であり、ワルファリン (Coumadin®) と呼ばれる<br>薬剤で治療する場合があります。これにより血栓の再発がなくなり、他の病気も予防できます。ワルファリンを使用する場合、服用量が<br>正しいことを頻繁かつ注意深く確認する必要があります。その他の薬剤や食事はワルファリンの結果に影響します。1日のビタミンK摂取<br>量を一定にします。栄養士に相談してください。普段の食事を変えないでください。緑黄野菜、緑茶、レバー、サラダオイルなどの摂取<br>量を控えます。このような食品はワルファリンの効果を弱めます。 |        |
| 測  | ワルファリンを服用している場合、1日のビタミンK摂取量を 一定に保つ必要があります。これにより薬剤の量を適量に保つことができま<br>す。そうすると正常に作用して症状を予防できます。また、主治医にワルファリンを服用していることを必ず告げてください。特に新し<br>い薬剤ボビニャカたち、和た呕用中の薬剤ボがあまャカスセムには注意します<br>パケットに追加                                                                                                    | E<br>₽ |

#### リーフレットの一括印刷

 言語選択、キーワード検索ののち、検索結果画面にてご希望のリーフレットを「パケットに 追加」でクリック選択します。(複数選択可)

| 検索    | 参照                                                            | 参照 保存済みパケット |               |            |                                                                |  |  |  |  |  |  |
|-------|---------------------------------------------------------------|-------------|---------------|------------|----------------------------------------------------------------|--|--|--|--|--|--|
| 患者    | 患者教育を検索                                                       |             |               |            |                                                                |  |  |  |  |  |  |
| 疾     | 疾患、治療、薬剤を入力します 検索                                             |             |               |            |                                                                |  |  |  |  |  |  |
|       |                                                               |             |               |            |                                                                |  |  |  |  |  |  |
| * = ½ | の場所で!                                                         | ノーフレットを     | を入手できませ       | ん。Japanese |                                                                |  |  |  |  |  |  |
| 退院    | 指導                                                            |             |               |            |                                                                |  |  |  |  |  |  |
| ע-    | -フレットの                                                        | プレビュー       | Print Leaflet | パケットに追加    | Choosing an Oral Medicine to Prevent or Treat Blood Clots $$ * |  |  |  |  |  |  |
| -U-   | -フレットの                                                        | プレビュー       | Print Leaflet | パケットに追加    | Going Home on Blood Thinners                                   |  |  |  |  |  |  |
| 健康    | な生活                                                           |             |               |            |                                                                |  |  |  |  |  |  |
| -U-   | -フレットの                                                        | プレビュー       | Print Leaflet | パケットに追加    | Vitamin K Diet                                                 |  |  |  |  |  |  |
| 成人    | 向け薬剤                                                          |             |               |            |                                                                |  |  |  |  |  |  |
| -U    | -フレットの                                                        | プレビュー       | Print Leaflet | パケットに追加    | Warfarin                                                       |  |  |  |  |  |  |
| -U-   | リーフレットのプレビュー Print Leaflet パケットに追加 Warfarin Sodium [Warfarin] |             |               |            |                                                                |  |  |  |  |  |  |
| 小児    | 向け薬剤                                                          |             |               |            |                                                                |  |  |  |  |  |  |

2. 画面左側に、選択したリーフレットがパケットに入っていることを確認し、「印刷」をクリ ックします。

| パケットの内容                       |
|-------------------------------|
| 疾患治療                          |
| 疾患                            |
| 治療                            |
| 退院指導                          |
| Soing Home on Blood Thinners  |
| 健康な生活                         |
| ⊗ <mark>Vitamin K Diet</mark> |
| 天然物                           |
| 薬物                            |
| 成人向け薬剤                        |
| 🛞 <mark>Warfarin</mark>       |
| 小児向け薬剤                        |
| パケットオプション                     |
| Language                      |
| Japanese 🗸                    |
| □ 英語以外の言語の英語版                 |
| □ 患者概要                        |
|                               |
| フォントサイズ                       |
| 普通 (12pt) ~                   |
|                               |
| パケットの保存 クリア 印刷                |

#### 良く使うリーフレットのパケット(セット)を保存

- 1. 言語選択、キーワード検索ののち、検索結果画面にて「パケットに追加」をクリックしま
  - す。(複数選択可)

| 検索    | 参照                                                                                                    | 参照 保存済みパケット |               |            |                                                                      |  |  |  |  |  |  |
|-------|----------------------------------------------------------------------------------------------------|-------------|---------------|------------|----------------------------------------------------------------------|--|--|--|--|--|--|
| 患者    | 患者教育を検索                                                                                                    |             |               |            |                                                                      |  |  |  |  |  |  |
| 疾     | 疾患、治療、薬剤を入力します 検索                                                                                                    |             |               |            |                                                                      |  |  |  |  |  |  |
|       |                                                                                                    |             |               |            |                                                                      |  |  |  |  |  |  |
| * = ½ | マの場所で                                                                                                    | リーフレット      | を入手できませ       | ん。Japanese |                                                                      |  |  |  |  |  |  |
| 退院    | 指導                                                                                                    |             |               |            |                                                                      |  |  |  |  |  |  |
| ע-    | -フレットの                                                                                                    | プレビュー       | Print Leaflet | パケットに追加    | Choosing an Oral Medicine to Prevent or Treat Blood Clots $^{\star}$ |  |  |  |  |  |  |
| -U    | -フレットの                                                                                                    | プレビュー       | Print Leaflet | パケットに追加    | Going Home on Blood Thinners                                         |  |  |  |  |  |  |
| 健康    | な生活                                                                                                    |             |               |            |                                                                      |  |  |  |  |  |  |
| У-    | THE INFORMATION THE INFORMATION OF THE INFORMATION OF THE INFORMATIO |             |               |            |                                                                      |  |  |  |  |  |  |
| 成人    | 向け薬剤                                                                                                    |             |               |            |                                                                      |  |  |  |  |  |  |
| -U    | リーフレットのプレビュー Print Leaflet パケットに追加 Warfarin                                                                                                    |             |               |            |                                                                      |  |  |  |  |  |  |
| -U-   | リーフレットのプレビュー Print Leaflet パケットに追加 Warfarin Sodium [Warfarin]                                                                                                    |             |               |            |                                                                      |  |  |  |  |  |  |
| 小児    | 向け薬剤                                                                                                    |             |               |            |                                                                      |  |  |  |  |  |  |

2. 画面左側に、選択したリーフレットがリストされていることを確認し、「パケットの保存」 をクリックします。

| パケットの内容                      |
|------------------------------|
| 疾患治療                         |
| 疾患                           |
| 治療                           |
| 退院指導                         |
| Soing Home on Blood Thinners |
| 健康な生活                        |
| ⊗ Vitamin K Diet             |
| 天然物                          |
| 薬物                           |
| 成人向け薬剤                       |
| 🛞 Warfarin                   |
| 小児向け薬剤                       |
| パケットオプション                    |
| Language                     |
| Japanese 🗸                   |
| □ 英語以外の言語の英語版                |
| □患者概要                        |
| □ 署名ページ                      |
| フォントサイズ                      |
| 普通 (12pt) ~                  |
| ノビットの保存 クリア 印刷               |

3. パケット名を設定して「パケットの保存」をクリックします。

| 看<br>パケッ    | ト名を入力します X                                              |
|-------------|---------------------------------------------------------|
|             | パケット名に患者固有の情報は使用しないでください。 HIPAA 要件<br>に対する違反となる恐れがあります。 |
| パケッ<br>1 ワー | ト名を入力します:<br>・ファリン                                      |
|             | キャンセノ2 パケットの保存                                          |

4. 「保存済みパケット」のタブにパケットが追加されます。

| Lexicomp®             | Search Lexicomp     |            | Q        |              |
|-----------------------|---------------------|------------|----------|--------------|
| Home Trissel's IV Com | npatibility インタラクショ | ョン 薬剤 I.D. | 患者教育 計算  | その他の臨床ツール ~  |
| 患者教育                  |                     |            |          |              |
| パケットの内容               |                     | 検索 参照      | 保存済みパケット | 現行パケットのプレビュー |
| 🛞 Warfarin            | ^                   |            |          |              |
| 小児向け薬剤                |                     | 保存済み八ケ     | ット<br>ット |              |
| パケットオプション<br>Language |                     | 読み込み中      | パケットを削除  | ワーファリン       |
| Japanese              | ~                   |            |          |              |

5. 次回からは、「読み込み中」ボタンをクリックすると、ステップ2のように、画面左側にリ ーフレットのセットがリストされます。

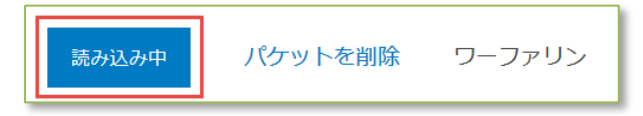

### 注射剤の配合変化情報を調べたい時

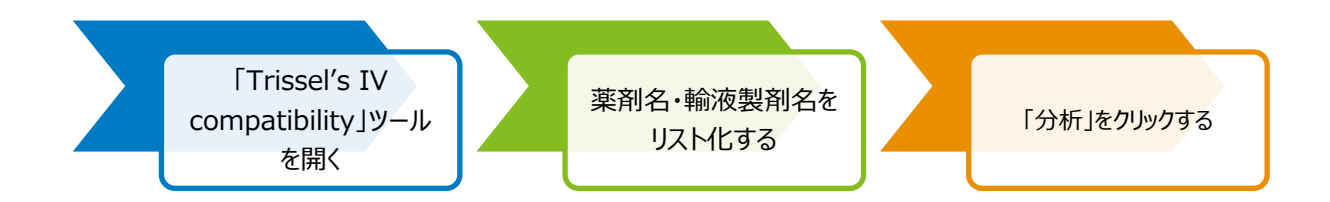

1. Lexicomp 検索ページ上部の「Trissel's IV Compatibility」をクリックします。

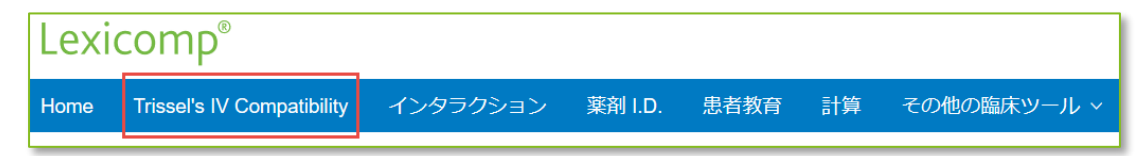

- 画面左側の「薬剤」検索ボックスに、注射剤の一般名もしくは商品名を入力して「追加」ボ タンをクリックします。入力を始めると候補が表示されますので、クリックをすることによ りリストに追加することも可能です。
  - ※ 半角アルファベットでご検索下さい。英語以外の検索語には対応しておりませんの で、ご注意下さい。

| 菜剤              |    | 薬剤                 |  |  |  |  |  |
|-----------------|----|--------------------|--|--|--|--|--|
| hep             | 追加 | 薬剤名を入力します。 追加      |  |  |  |  |  |
| Heparin sodium  |    | Heparin sodium     |  |  |  |  |  |
| ソリューション         |    | ソリューション            |  |  |  |  |  |
| ソリューション名を入力します。 | 追加 | ソリューション名を入力します。 追加 |  |  |  |  |  |
| なし              |    | なし                 |  |  |  |  |  |
|                 |    |                    |  |  |  |  |  |
| 分析 <b>クリア</b>   |    | 分析 クリア             |  |  |  |  |  |

- 次に「ソリューション」の検索ボックスより、輸液製剤名を検索し追加をクリックします。
   入力を始めると候補が表示されますので、クリックをすることによりリストに追加すること
   も可能です。
  - ※ 半角アルファベットでご検索下さい。英語以外の検索語には対応しておりませんの で、ご注意下さい。

| 薬剤                                                       |                            | 菜剤                                        |  |  |  |  |  |
|----------------------------------------------------------|----------------------------|-------------------------------------------|--|--|--|--|--|
| 薬剤名を入力します。                                               | 追加                         | 薬剤名を入力します。                                |  |  |  |  |  |
| 🛞 Ciprofloxacin                                          |                            | ⊗ Ciprofloxacin                           |  |  |  |  |  |
| 🛞 Heparin sodium                                         |                            | 🛞 Heparin sodium                          |  |  |  |  |  |
| S Vancomycin hydrochloride                               | ⊗ Vancomycin hydrochloride |                                           |  |  |  |  |  |
| ソリューション                                                  |                            | ソリューション                                   |  |  |  |  |  |
| lact                                                     | 追加                         | ソリューション名を入力しま? 追                          |  |  |  |  |  |
| Lactated Ringers [LR (Lactated Ringer's)]                |                            | Lactated Ringers [LR (Lactated Ringer's)] |  |  |  |  |  |
| Lactated Ringers Intravenous [LR<br>(Lactated Ringer's)] |                            |                                           |  |  |  |  |  |

4. 画面左側に、入力した薬剤名、輸液製剤名が追加されていることを確認し

分析をクリ

ックします。

| 菜剤                                      |     |  |  |  |  |  |  |  |
|-----------------------------------------|-----|--|--|--|--|--|--|--|
| 薬剤名を入力します。 追加                           |     |  |  |  |  |  |  |  |
| 🛞 Ciprofloxacin                         |     |  |  |  |  |  |  |  |
| 🛞 Heparin sodium                        |     |  |  |  |  |  |  |  |
| Xancomycin hydrochloride                |     |  |  |  |  |  |  |  |
|                                         |     |  |  |  |  |  |  |  |
| ソリューション                                 |     |  |  |  |  |  |  |  |
| ソリューション名を入力します。 追加                      |     |  |  |  |  |  |  |  |
| S Lactated Ringers [LR (Lactated Ringer | s)] |  |  |  |  |  |  |  |
|                                         |     |  |  |  |  |  |  |  |
| r1                                      |     |  |  |  |  |  |  |  |
| 分析クリア                                   |     |  |  |  |  |  |  |  |

- 5. 画面右側に、それぞれの混注方法における適合性が表形式で表示されます。
  - Y-Site 側管投与時の配合変化(Y字管を使って別の注射剤を同時投与した際の配合 変化)
  - Admixture 2種類の注射剤の点滴バッグ内での配合変化
    - Syringe 2種類の注射剤のシリンジ内での配合変化
    - Solution 注射剤と輸液製剤との配合変化
  - 詳細はこちら: <u>https://www.wolterskluwer.com/en/solutions/lexicomp/resources/lexicomp-</u> <u>user-academy/trissels-iv-compatibility-databases</u>

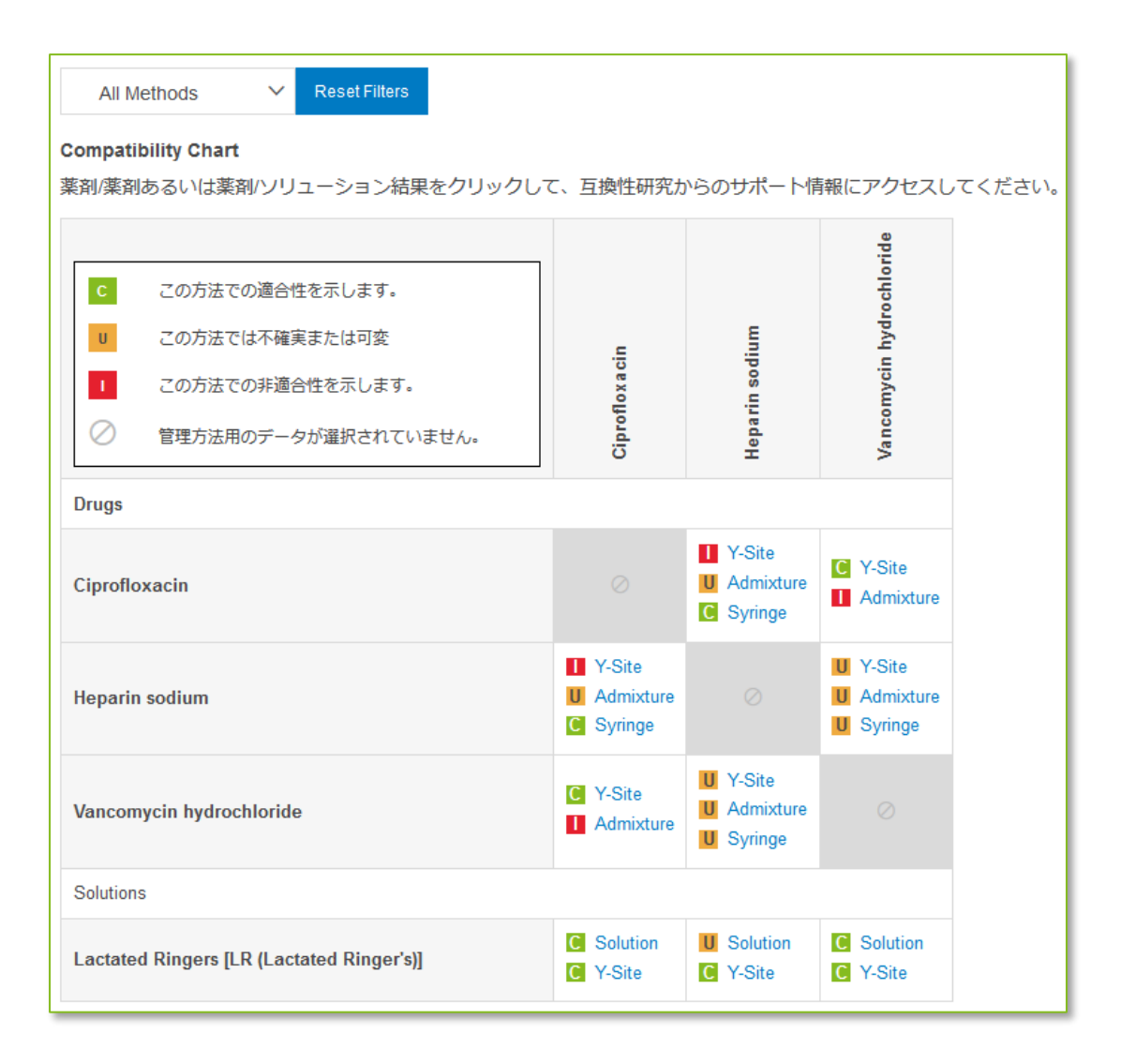

- 6. 表内のリンクをクリックすると、根拠となる試験結果の一覧が表示されます。
- 7. 一覧ページの「Study」もしくは「Finding」列のリンクをクリックすると、調製方法、観察 期間、保存条件など、各試験の詳細が表示されます。

| All Methods<br>Compatibility Chart<br>薬剤/薬剤あるいは薬剤                                                          |                                                                                                    |                            |                                    |                                                            |                                                            |                                     |                            |                                    |           |                |
|----------------------------------------------------------------------------------------------------|----------------------------------------------------------------------------------------------------|----------------------------|------------------------------------|------------------------------------------------------------|------------------------------------------------------------|-------------------------------------|----------------------------|------------------------------------|-----------|----------------|
| <ul> <li>この方法での</li> <li>この方法では</li> <li>この方法では</li> <li>この方法では</li> <li>ごの方法では</li> <li>管理方法用の</li> </ul> | <ul> <li>C この方法での適合性を示します。</li> <li>D この方法では不確果または可変</li> <li>1 この方法での非適合性を示します。</li> <li>2 管理方法用のデータが選択されていません。</li> </ul>                                                                                                    |                            |                                    |                                                            | Heparin sodium                                             | Vancomycin hydrochloride            |                            |                                    |           |                |
| Drugs                                                                                                    |                                                                                                    |                            |                                    |                                                            |                                                            |                                     |                            |                                    |           |                |
| Ciprofloxacin                                                                                              | Ciprofloxacin                                                                                                    |                            |                                    |                                                            | <ul><li>Y-Site</li><li>Admixture</li><li>Syringe</li></ul> | C Y-Site<br>Admixtur                | e                          |                                    |           |                |
| Heparin sodium                                                                                             |                                                                                                    |                            |                                    | <ul><li>Y-Site</li><li>Admixture</li><li>Syringe</li></ul> |                                                            | U Y-Site<br>U Admixtur<br>U Syringe | •                          |                                    |           |                |
| Vananusia kudensk                                                                                          | lasida                                                                                                    |                            |                                    | C Y-Site                                                   | U Y-Site                                                   | 0                                   |                            |                                    |           |                |
| Solutions<br>Lactated Ringers [LR                                                                          | Solutions Details You search on the following pa Administration Method: Opring Cruge: Hepa Vousearch on the following pa Administration Method: Opring Cruge: Hepa Vousearch on the following pa Administration Method: Opring Cruge: Hepa Vousearch on the following pa Administration Method: Opring Cruge: Hepa Vousearch on the following pa Administration Method: Opring Vousearch on the following pa Administration Method: Opring Vousearch on the following Vousearch on the following pa Administration Method: Opring Vousearch on the following pa Administration Method: Opring Vousearch on the following Vousearch on the following Vousearch on the following pa Administration Method: Opring Vousearch on the following Vousearch on the following Vousearch on the following Vousearch on the following Vousearch on the following Vousearch on the following Vousearch on the following Vousearch on the following Vousearch on the following Vousearch on the following Vousearc |                            |                                    | rameters:<br>e<br>in sodium, Vancompcin hydrochloride      |                                                            |                                     |                            |                                    |           |                |
|                                                                                                    |                                                                                                    | Study                      | Drug 1                             | Vehicle 1                                                  | ). Click on a story to t                                   | Drug 2                              |                            | Vehicle 2                          | Solution  | Finding        |
|                                                                                                    |                                                                                                    | Study 1                    | Heparin sodium<br>2500 units/1 ml, | Undituted                                                  |                                                            | Varicomy<br>500 mg/t                | cin hydrochioride<br>10 mL | Reconstituted solution undiluted   |           | Lincompatible  |
| ringe compatibility study                                                                                  |                                                                                                    | Skudy 2                    | Heparin sodium<br>50 units/mL      | N3 (Normal Saline) - S                                     | Sodium Chloride 0.9%                                       | Vancomy<br>0.5 mg/m                 | cin hydrochloride<br>%     | SWFI (Stervie Water for Injection) |           | C Compatible   |
| rug 1                                                                                                    | Oru                                                                                                    | P Study 3                  | Heperin sodium<br>Unspecified      | SWFI (Sterile Water lo                                     | e Injection)                                               | Vancomy<br>7.1 mg/m                 | cin hydrochloride<br>1.    | SWFI (Sterne Water for Injection)  |           | 1 incompatible |
| eparin sodium<br>Sobunits'i mL<br>Raun Melsungen)<br>ahicle:<br>ndiluted                                   | Vai<br>500<br>(Eli<br>Vel<br>Re                                                                                                    | i Lilly and Co.)<br>hicle: | Social and a second                |                                                            |                                                            |                                     |                            | 1 incompatible                     |           |                |
| tudy Pariod<br>Baevation over 5 minutes.<br>ontainers<br>ässs containers                                   |                                                                                                    |                            |                                    |                                                            |                                                            |                                     |                            |                                    |           |                |
| hysical Compatibility<br>hysically incompatible. Turbidity or precipitation a                              | appeared wit                                                                                                    | thin 5 minutes             | of mixing.                         |                                                            |                                                            |                                     |                            |                                    |           |                |
| torage Conditions<br>oom temperature.                                                                      |                                                                                                    |                            |                                    |                                                            |                                                            |                                     |                            |                                    |           |                |
| lethods<br>isual observation and nephelometric evaluation.                                                 |                                                                                                    |                            |                                    |                                                            |                                                            |                                     |                            |                                    |           |                |
| hemical Stability<br>o information available                                                               |                                                                                                    |                            |                                    |                                                            |                                                            |                                     |                            |                                    |           |                |
| itation<br>chutz VH, Schroder F, "Hepann-natnum kompatil                                                   | bilitat bie gle                                                                                                    | sichzeitiger app           | alikation anderer phar             | maka. (Sodium heparin                                      | compatibility by conc                                      | smmitant applicatio                 | n of other drugs.∏, Kra    | ikenhauspharmazie, 1985; Volume 6: | pp. 7-11. |                |
| otes<br>ariable compatibility results have been reported fo                                                | ir this drug c                                                                                                    | combination de             | pending on the conce               | entrations of the drugs.                                   |                                                            |                                     |                            |                                    |           |                |

#### 特定の注射剤の配合変化情報を一覧表示したい時

1. 「Trissel's IV Compatibility」画面左側の「薬剤」検索ボックスに、注射剤の一般名もしく は商品名を入力してリストに追加します。(上記ステップ1~2を参照)

| 薬剤              |    |
|-----------------|----|
| 薬剤名を入力します。      | 追加 |
| ⊗ Ciprofloxacin |    |

- 2. リスト内の薬剤名をクリックすると、混注方法別に配合可否についての情報が表示されま す。
  - A. 「All Methods」のドロップダウンメニューより、混注方法を指定してフィルターをかけることが可能です。
  - B. ページ上部のタブ「Ciprofloxacin プロパティ」をクリックすると、閲覧中の注射剤のモノグラフが表示されます。

| Ciprofloxacin - IV Compatibilities 適合性チャート BCiprofloxacin - プロパティ                                                                           |                                                                               |  |  |  |
|----------------------------------------------------------------------------------------------------|-------------------------------------------------------------------------------|--|--|--|
| All Methods          ✓ Reset Filters          Ciprofloxacin - IV Compatibilities                                                            |                                                                               |  |  |  |
| <ul> <li>C この方法での適合性を示します。</li> <li>U この方法で</li> <li>薬剤</li> <li>Y-Site Compatibility</li> </ul>                                            | <sup>1</sup> は不確実または可変<br>1 この方法での非適合性を示します。<br>All Methods ✓ Reset Filters   |  |  |  |
| <ul> <li>Acyclovir</li> <li>Aminocaproic acid</li> <li>Aminophylline</li> <li>Amphotericin B lipid complex (Abelcet)</li> </ul>             | All Methods<br>Admixture only<br>Solution only<br>Syringe only<br>Y-Site only |  |  |  |
| <ul> <li>Amphotericin B liposome (AmBisome)</li> <li>Ampicillin sodium-sulbactam sodium</li> <li>Blinatumomab</li> <li>Cangrelor</li> </ul> | · 条則                                                                          |  |  |  |

#### 腎機能・肝機能障害: 薬剤名から推奨用量を確認したい時

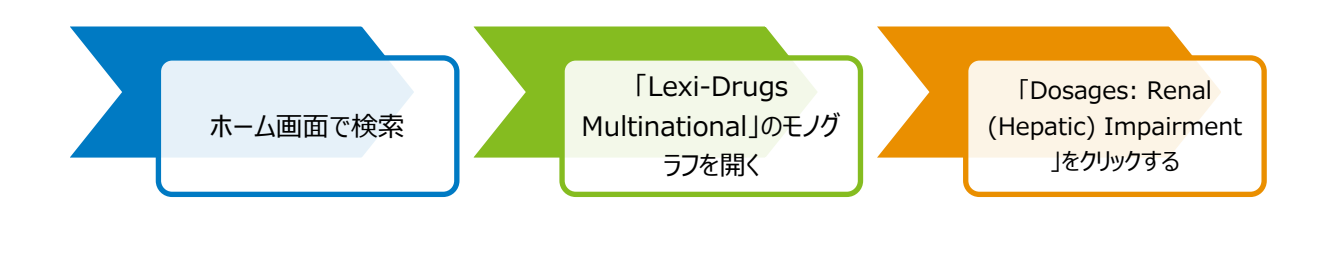

1. Lexicomp ホーム画面の検索ボックスに、商品名もしくは一般名を入力して Q をクリック します。

| 検索 Lexicomp |   |
|-------------|---|
| loperamide  | Q |
|             |   |

 検索結果画面上に、入力した薬剤名が含まれるモノグラフが表示されます。「Lexi-Drugs Multinational」や「Pediatric and Neonatal Lexi-Drugs」データベース内の該当するモノグラ フの「Dosing」をクリックします。

| Lexi-Drugs Multinational                |                                                             |
|-----------------------------------------|-------------------------------------------------------------|
| Loperamide                              | Dosing   Administration   Adverse Reactions Updated 3/4/20  |
| Loperamide Oxide                        | Dosing   Administration   Adverse Reactions Updated 1/30/20 |
| Loperamide and Simeticone [Simethicone] | Dosing   Administration   Adverse Reactions Updated 2/1/20  |
| Pediatric and Neonatal Lexi-Drugs       |                                                             |
| Loperamide                              | Dosing   Administration   Adverse Reactions Updated 3/4/20  |
| AHFS Essentials (Adult and Pediatric)   |                                                             |
| Loperamide Hydrochloride                | Updated 3/2/20                                              |

3. モノグラフが開き、画面左側に見出しが表示されます。「Dosing: Renal Impairment」あるい は「Dosing: Hepatic Impairment」などをクリックすると、通常用量の他、腎・肝機能低下患 者への投与量が表示されます。

| Loperamide (Lexi-Drugs Multinational) |                                                                                                    |  |  |
|---------------------------------------|----------------------------------------------------------------------------------------------------|--|--|
| ナビゲーションツリー すべて展開                      | モノグラフ 画像 成人患者教育 小児患者教育                                                                                                    |  |  |
| Classification                        | Dosing: Renal Impairment: Pediatric                                                                                                    |  |  |
| Pharmacologic Category                | No adjustment required.                                                                                                    |  |  |
| ✓ Dosages                             | Dosing: Hepatic Impairment: Pediatric                                                                                                    |  |  |
| Dosing: Adult                         | There are no dosage adjustments provided in the manufacturer labeling. Due to possible effects on first-pass metabolism, use with caution and monitor closely for                                              |  |  |
| Dosing: Geriatric                     | signs of CNS toxicity.                                                                                                    |  |  |
| Dosing: Ronal Impairment: Adult       | Use: Labeled Indications                                                                                                    |  |  |
| Dosing: Pediatric                     | Diarrhea:                                                                                                    |  |  |
| Dosing: Renal Impairment: Pediatric   | Rx labeling: Control and symptomatic relief of chronic diarrhea associated with inflammatory bowel disease in adults; acute nonspecific diarrhea in patients ≥2 years; to reduce volume of ileostomy discharge |  |  |
| Dosing: Hepatic Impairment: Pediatric | OTC labeling: Control of symptoms of diarrhea, including Traveler's diarrhea                                                                                                    |  |  |

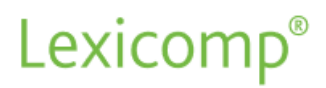

### お問い合わせ先

Wolters Kluwer | ウォルターズ・クルワー 日本オフィス: 03-5427-1930 LCOjapan@wolterskluwer.com

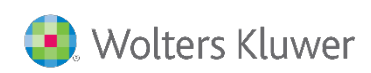